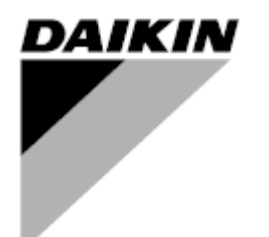

**Operating Manual** 

Air Handling Unit Application Software name: Airstream D-EOMAH00006-20EN

CE

# **Table of Contents**

| 1.                              | <b>Revision History</b>                                                                                                    | /                                                                | 4  |
|---------------------------------|----------------------------------------------------------------------------------------------------|------------------------------------------------------------------|----|
| 2.                              | Air Handling Uni                                                                                                    | it Safety Information                                            | 5  |
| 3.                              | Introduction                                                                                                    |                                                                  | 6  |
| 4.                              | User interface                                                                                                    |                                                                  | 8  |
| 4<br>4<br>4<br>4                | 4.1Controller PO4.2External Hum4.2.16-Button4.2.2Push & Ro4.3WEB-Human I4.4Communication4.4.1Modbus r4.4.2BACnet IF4.5Basic Control                                                                                                    | L687/638 Interfaces                                              |    |
| 5.                              | Control Functior                                                                                                    | ns                                                               | 19 |
| 5<br>5<br>5                     | 5.1Air Quality Co5.2Humidity Con5.3Summer/Wint                                                                                                    | ntrol Function<br>trol Function<br>ter mode changeover functions |    |
| 6.                              | Main Menu scre                                                                                                    | en                                                               | 22 |
| 7.                              | Control Source .                                                                                                    |                                                                  | 24 |
| 8.                              | Actual Mode                                                                                                    |                                                                  | 25 |
| 9.                              | Unit State                                                                                                    |                                                                  | 26 |
| 10.                             | . Active Setpoint.                                                                                                    |                                                                  | 28 |
| 11.                             | . Local Switch                                                                                                    |                                                                  | 29 |
| 12.                             | . Summer/Winter                                                                                                    | r state                                                          | 30 |
| 13.                             | . Setpoints                                                                                                    |                                                                  | 32 |
| 14.                             | . I/O Overview                                                                                                    |                                                                  | 35 |
| 15.                             | . Time Scheduler.                                                                                                    |                                                                  | 36 |
| 1<br>1                          | 15.1Day Scheduler15.2Calendar excert                                                                                                    | r<br>eption and Calendar fix off                                 |    |
| 16.                             | . Status/Settings.                                                                                                    |                                                                  | 40 |
| 1<br>1<br>1<br>1<br>1<br>1<br>1 | <ul> <li>16.1 Temperature</li> <li>16.2 Air Quality Co</li> <li>16.3 Humidity Com</li> <li>16.4 Fans Control .</li> <li>16.4.1 Fast Heat</li> <li>16.5 Dampers Com</li> <li>16.6 Heat Recovers</li> <li>16.7 Cooling Coil C</li> <li>16.8 Heating Coil C</li> </ul> | Control<br>Introl                                                |    |
| 1                               | 16.9 Pumps Contro                                                                                                    |                                                                  | 53 |

| 16.10ERQ Control16.10.1ERQ Status16.10.2ERQ Settings16.11Post-Heating Control16.12Pre-Heating Electrical Control16.13Pre-Heating Water Control | 53<br>53<br>54<br>56<br>57<br>58 |
|----------------------------------------------------------------------------------------------------|----------------------------------|
| 17. Alarm handling                                                                                                    | 60                               |
| <ul><li>17.1 Alarm restore</li><li>17.2 Alarm list</li></ul>                                                                                   | 60<br>61                         |
| 18. About Unit                                                                                                    | 71                               |
| Appendix A: Room Unit Module - POL822                                                                                                    | 73                               |
| Buttons Overview                                                                                                    | 73                               |
| Display Overview                                                                                                    | 74                               |
| AHU On-Off (1)                                                                                                    | 75<br>75                         |
| Date and time (3)                                                                                                    |                                  |
| Temperature Setpoint Offset (4 & 5)                                                                                                    | 76                               |
| Fan Speed Display (7)                                                                                                    | 76                               |
| Summer/Winter changeover (8)                                                                                                    | 76<br>דד                         |
|                                                                                                    |                                  |
| Appendix B: iTM Installation & Configuration                                                                                                   |                                  |

# 1. Revision History

| Name              | Revision     | Date      | Scope                                             |
|-------------------|--------------|-----------|---------------------------------------------------|
| D-ECCAH00006-20EN | 2            | June 2020 | The following sections have been upgraded with    |
|                   |              |           | the software modifications introduced by software |
|                   |              |           | Airstream 3.15.A.:                                |
|                   |              |           | • 16.12 Pre-Heating Electrical Control            |
| D-EOMAH00006-20EN | 1            | January   | Scope of this document is to update the Operation |
|                   |              | 2020      | instructions for Units with application software  |
|                   |              |           | 3.10.A and later.                                 |
| Old versions      | Old versions |           | For Units with application software 2.90.A and    |
|                   |              |           | earlier.                                          |

# 2. Air Handling Unit Safety Information

Observe all safety directions and comply with the corresponding general safety regulations in order to prevent personal injury and damage to property.

- Safety devices may not be removed, bypassed or taken out of operation.
- Apparatus and system components may only be used in a technically fault-free state. Faults that can affect safety must be rectified immediately.
- Observe the required safety instructions against excessively high contact voltages.
- The plant may not be in operation if the standard safety devices are out of operation or if their effects are influenced in some other way.
- All handling that affects the prescribed disconnection of the protective extra-low voltage (AC 24 V) must be avoided.
- Disconnect the supply voltage before opening the apparatus cabinet. Never work when the power is on!
- Avoid electromagnetic and other interference voltages in signal and connection cables.
- Assembly and installation of system and plant components may only be performed in accordance with corresponding installation instructions and instructions for use.
- Every electric part of the system must be protected against static charging: electronic components, open printed circuit boards, freely accessible connectors and apparatus components that are connected with the internal connection.
- All equipment that is connected to the system must be CE marked and comply with the Machine Safety Directive.

# 3. Introduction

This operating manual provides the basic information that allows the control of the Daikin Air Handling Unit (AHU).

AHUs are used for air conditioning and air handling in terms of temperature, humidity and CO<sub>2</sub> level control. There are four types of AHU, based on the external devices used to produce cooling or heating:

### 1. AH-ERQ-U

The AH-(ERQ)-U is connected with the Daikin ERQ condensing unit;

### 2. AH-W-U

The AH-(Water)-U is connected with an external device that provides hot water or cold water used in a water heat exchanger;

3. **AH-DX-U** 

The AH-(Direct eXpansion)-U is connected with an external condenserless unit;

4. **AH-WDX-U** 

This type of AH-(Water Direct eXpansion)-U can be connected to both water and direct expansion devices.

The diagrams in Figures 1 and 2 show two possible AHU layouts:

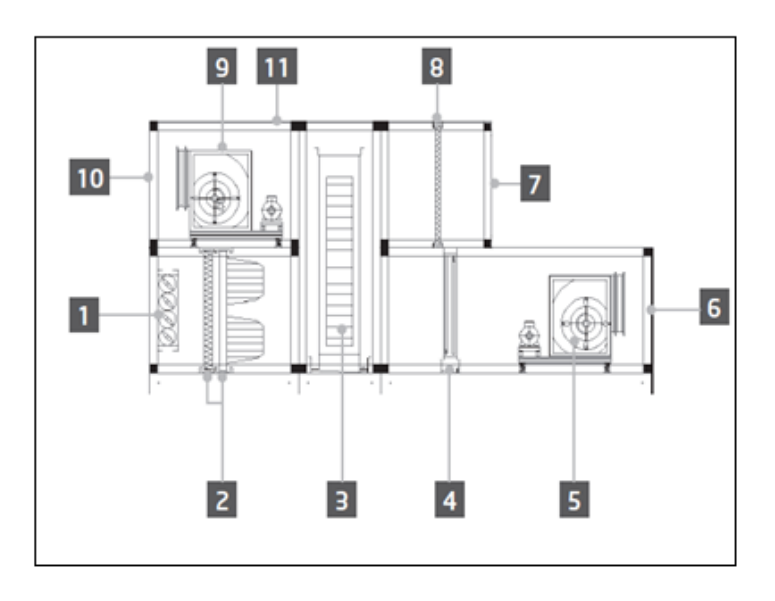

Figure 1: AHU example layout #1

- 1. Fresh air inlet / damper
- 2. Bag filter
- 3. Heat wheel
- 4. Dx coil
- 5. Supply fan
- 6. Supply air outlet
- 7. Return air inlet

- 8. Filter
- 9. Return fan
- 10. Exhaust air outlet
- 11. Roof for outdoor installation

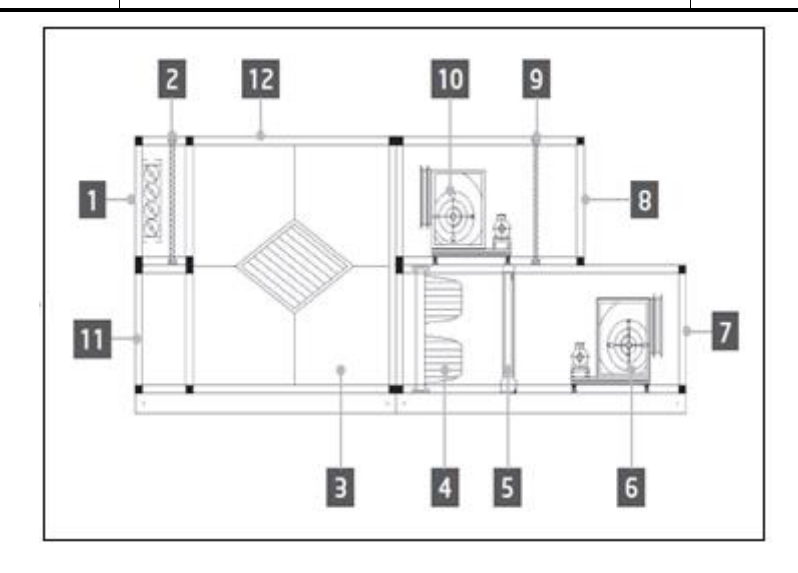

Figure 2: AHU example layout #2

- 1. Fresh air inlet / damper
- 2. Panel-filter
- 3. Heat recovery plate exchanger
- 4. Bag filter
- 5. Dx coil
- 6. Supply fan

- 7. Supply air outlet
- 8. Return air inlet
- 9. Panel filter
- 10. Return fan
- 11. Return air outlet
- 12. Roof for outdoor installation

The main components of a Daikin AHU are:

- Air filters: pre-filter, fine filter, bag filter, HEPA filter.
   Every AHU unit can be equipped with several types of filters used to clean the air from little particles of dust, pollen etc.
- Device for heat/cool recovery: Wheel, Cube Plate Exchanger, RAR coil or Mixing Damper.
   These devices are used to recover cooling or heating from the return air. Part of the exhaust air is mixed with fresh air so that the inlet air temperature is closer to the desired one.
- Water/Electrical/Dx coils.
   These are the devices used for air temperature conditioning.
- Supply and return Fan.
   These devices are used to regulate the air volume, and often they are controlled via an inverter.
- Supply and return air dampers.
   These devices allow the air flow through the AHU when being activated.

# 4. User interface

In this chapter are explained the different operative modes available to the user for AHU control.

### 4.1 Controller POL687/638 Interfaces

Two different controllers are available for AHU control, depending on the chosen model: POL687 for AHU-Modular (or Compact for software version previous to Airstream 0.10.B), POL638 for AHU-Professional. Next figure shows POL687 controller interface schematic.

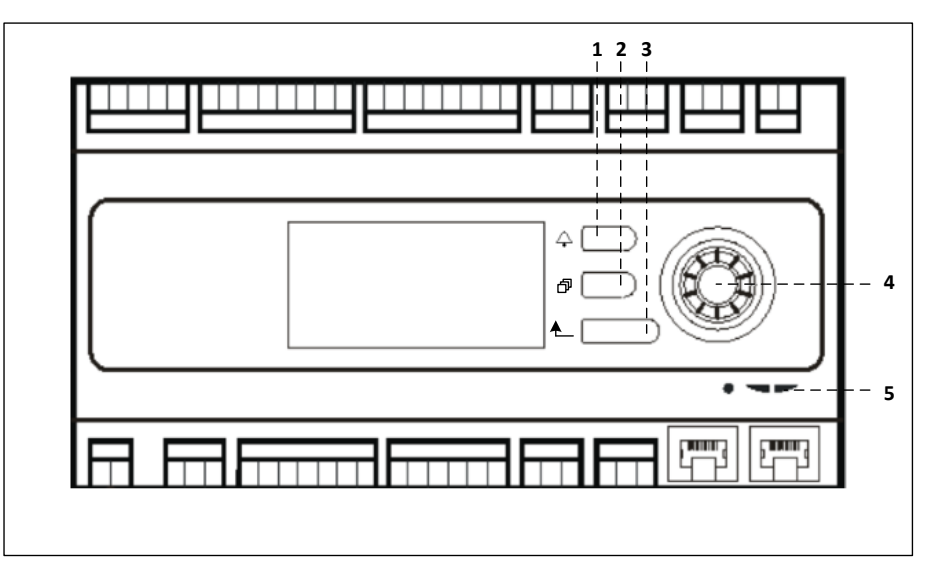

#### Controller POL687

With reference to figure above, it is possible to identify:

- 1) Alarm button: this button allows the user to directly access the *Alarms* menu.
- 2) Main Menu button: this button is used to return to the *Main Menu* screen at all times.
- 3) Return button: this button allows the user to go back to the previous screen.
- 4) Wheel select button: this button allows the user to surf through the menus; pressing the button will enter to the next page, turning it allows the user to scroll up or down through the current page.
- 5) BSP/BUS LED: these LEDs allow the user to monitor POL687 controller status.

Next figure shows POL638 controller interface.

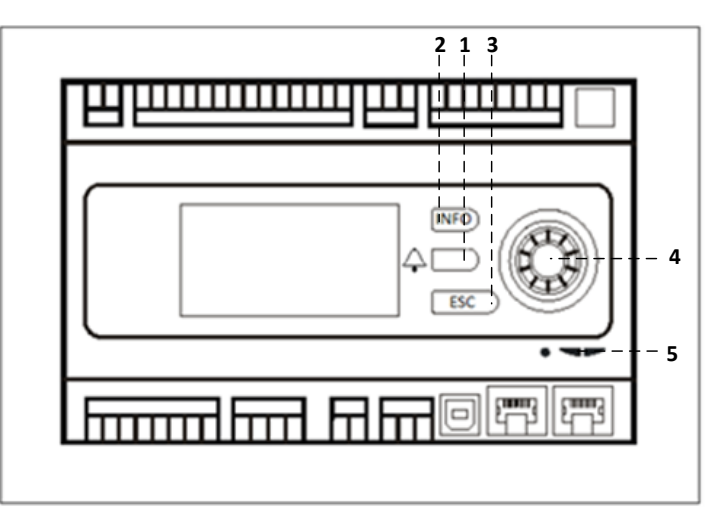

#### Controller POL638

The differences between POL687 and POL638 interfaces are the "Main Menu" and "Return" buttons, which are mapped respectively to "INFO" and "ESC" buttons.

### 4.2 External Human Machine Interfaces

The Human Machine Interfaces (HMI) are devices that can be connected to the main controller (POL687/638) in order to create a remote interface between the controller and the user.

Two different remote interfaces are available: POL871 and POL895. Both will replicate exactly the same page that is seen on the principal controller and must be connected to the "T-HI" output of the controller.

#### 4.2.1 6-Button LCD HMI (POL871)

The following figure shows the POL871, a 6-buttons LCD interface, and how to connect to it to the main controller through a simple Ethernet cable:

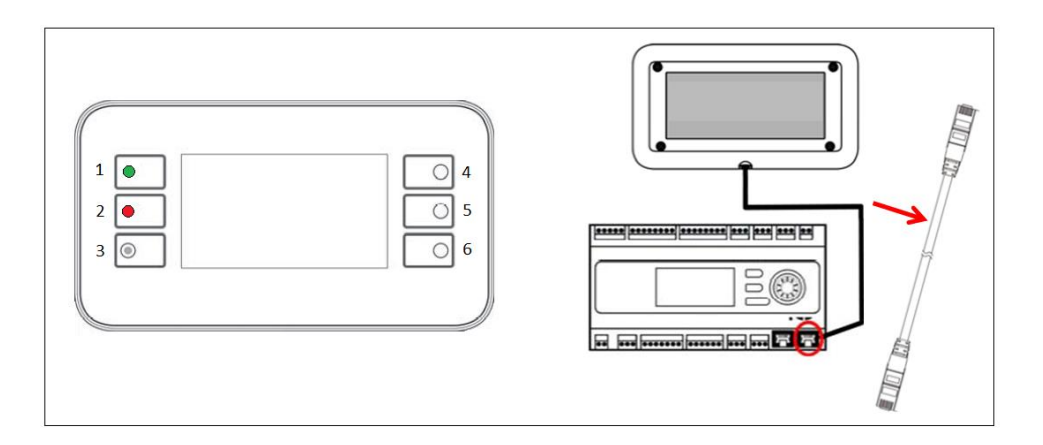

With reference to the above, it is possible to identify the following buttons:

1. Button 1: Main menu.

This button has an internal LED that indicates the status of the AHU:

- LED green: AHU running
- LED blinking orange: AHU Alarm
- 2. Button 2: Use this button to go directly to the alarms page.
- 3. Button 3: Back button.
- 4. Button 4: Scroll up button / increase values.
- 5. Button 5: Scroll down button / decrease value.
- 6. Button 6: Enter / validate button.

### 4.2.2 Push & Roll key HMI (POL895)

The POL895 is an external interfaces with a push & roll key which replicates the integrated controller HMI navigation (if provided). All views, data and setpoint adjustments available on main controller HMIs are available on the remote panel. Navigation is identical to the main controller as described in this manual. The initial screen when the remote is turned on shows the units connected to it. Highlight the desired unit and press the wheel to access it.

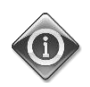

Long press of the ESC button will show the list of the connected controllers. Use the wheel to select the desired controller.

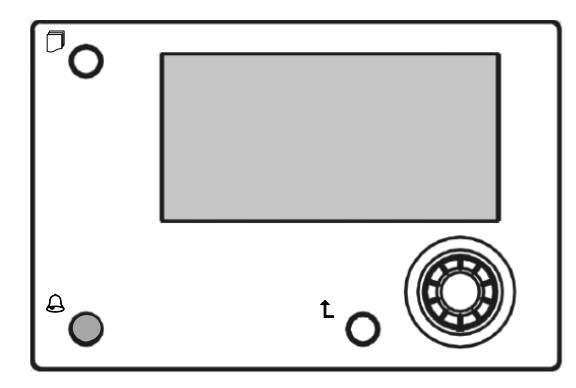

The Remote HMI can be extended up to 700m using the Process Bus connection (PB) available on the main controller.

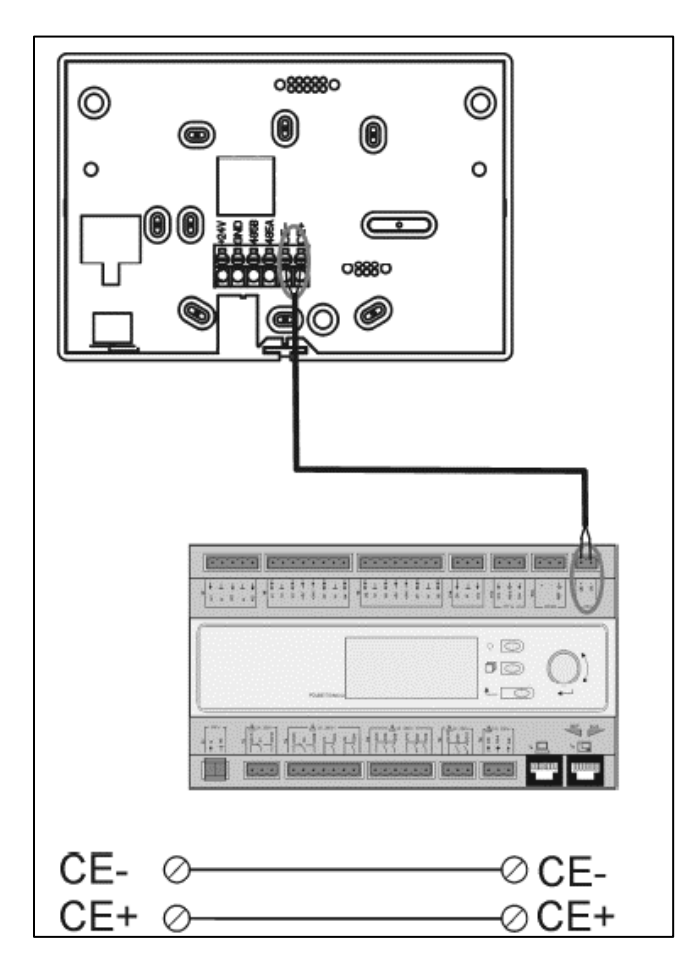

With a daisy-chain connection as below, a single HMI can be connected up to 8 units. Refer to the specific HMI manual for additional details.

| Remote HMI | Unit 1  | Unit 2  | Unit 3  |
|------------|---------|---------|---------|
| CE- CE+    | CE- CE+ | CE- CE+ | CE- CE+ |
|            |         |         |         |

The Remote interface can be also connected with an Ethernet cable (twisted pair). Maximum length changes depending on cable characteristic:

- Shielded cable: max length 50m, •
- Non-shielded cable: max length 3m.

Connection in this case has to be executed as shown in the following image.

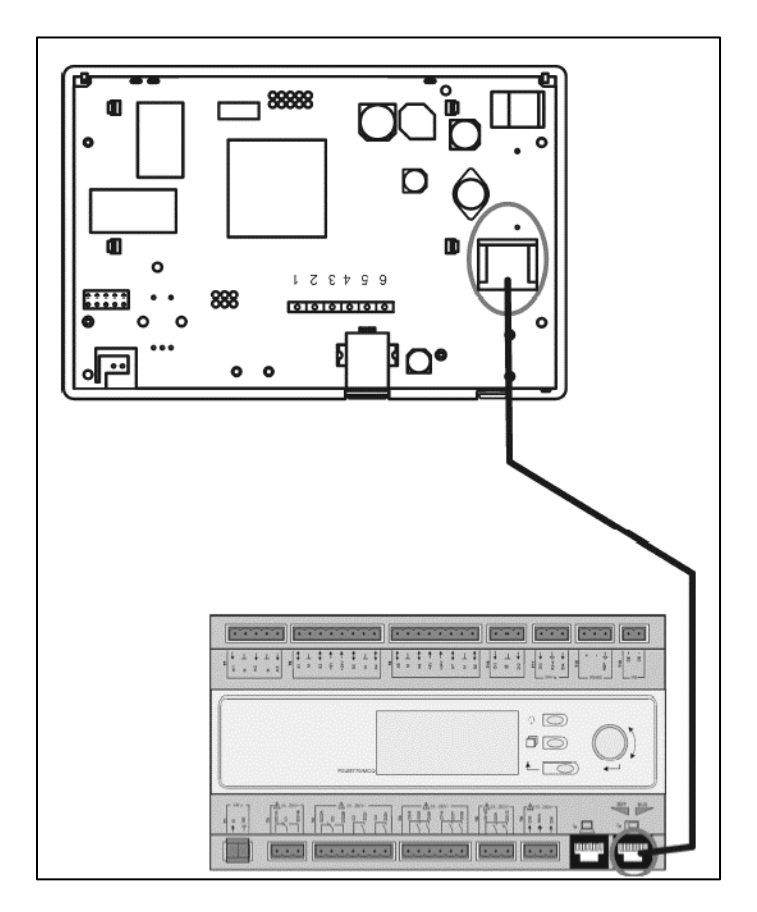

### 4.3 WEB-Human Machine Interface

The main controller can be connected to a PC using an Ethernet cable on the "Ethernet" output of the

controller itself

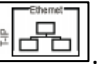

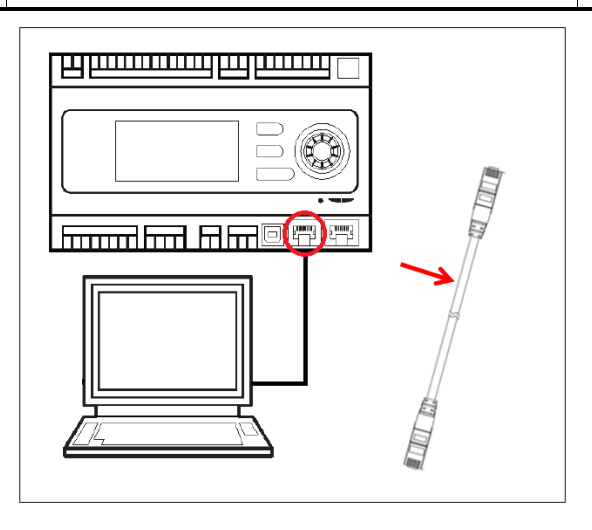

To access to the controller menu through the WEB-HMI it is necessary to follow the following steps:

1. Set a static IP (Windows 7):

### Start -> Control Panel -> View network status and tasks -> Local Area Connection

| 00                                                                                                    | Pannello di controllo      Cerco nel P      Cerco nel P      Cerco nel P      P                                                                                                    |
|----------------------------------------------------------------------------------------------------|----------------------------------------------------------------------------------------------------|
|                                                                                                    | Modifica le impostazioni del computer Visualizza per Categoria *                                                                                                    |
|                                                                                                    | <ul> <li>Sistem a sicureza<br/>Everal is stato del compute<br/>tora teriobi problem<br/>Tora eriobi problem<br/>Partem Teriobi<br/>Partem Teriobi<br/>Partem Segnetaria<br/>Partem Segnetaria</li></ul>                                                                                                    |
| L                                                                                                    |                                                                                                    |
| Pannello di<br>niziale Pannello di<br>o                                                                                                    | i controllo + Rete e Internet + Centro connessioni di rete e condivisione $\bullet$ $ $ $d_{T}$ $  $ Visualizzare le informazioni di base sulla rete e configurare le connessioni                                                                                                    |
| Pannello di<br>niziale Pannello di<br>o<br>reti wireless                                                                                    | i controllo • Rete e Internet • Centro connessioni di rete e condivisione • 47<br>Visualizzare le informazioni di base sulla rete e configurare le connessioni<br>W Visualizza nappa completa                                                                                                    |
| Pannello di<br>iniziale Pannello di<br>lo<br>reti wireless<br>a impostazioni sch-<br>a impostazioni di<br>sione avanzate                    | icontrollo → Rete e Internet → Centro connessioni di rete e condivisione - 47<br>Visualizzare le informazioni di base sulla rete e configurare le connessioni<br>WATTA Pio reti Internet<br>(Questo computer)<br>Visualizza mappa completa<br>Internet<br>Visualizza materiative                                                                                                    |
| Pannello di<br>iniziale Pannello di<br>lo<br>i reti wireless<br>ca impostazioni schi-<br>sione avanzate                                     | icontrollo + Rete e Internet + Centro connessioni di rete e confligurare le connessioni<br>Visualizzare le informazioni di base sulla rete e configurare le connessioni<br>MATTIA<br>(Quetto computer)<br>Visualizze nappa completa<br>Internet<br>Visualizze nappa completa<br>Internet<br>Visualizze nappa completa<br>Visualizze nappa completa<br>Internet<br>Visualizze nappa completa<br>Visualizze nappa completa<br>Visualizze |
| Pannello di<br>iniziale Pannello di<br>iniziale Pannello di<br>inito viveless<br>ca impostazioni sche<br>simpostazioni di<br>sione avanzate |                                                                                                    |
| Pannello di<br>incluste Pannello di<br>incluste Pannello di<br>incluste<br>incluste<br>a impostazioni di<br>sisione avanzate                | iccontrolle > Rete entremet > Centrolle connessioni di rete e configurare le connessioni di verte configurare le connessioni di mete configurare le connessioni di mete configurare le connessioni di mete configurare le connessioni di rete configurare la connessioni di rete configurare la connessione di mete consessione alla rete locale (LA)         Mattia       Pia reti       Pia reti<                                                                                                    |

Properties -> Internet Protocol 4(TCP/IPv4) -> Properties

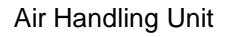

| Generale                                                                                                    | Rete Autenticazione Condivisione                                                                                                    |
|----------------------------------------------------------------------------------------------------|----------------------------------------------------------------------------------------------------|
| Connettività IPv4: Nessun accesso a Inter<br>Connettività IPv6: Nessun accesso alla r<br>Stato supporto: Abilit<br>Durata: 02:47<br>Velocità: 100.0 M<br>Dettagli | Connetti tramite:<br>Pet te te ta Configura<br>113 Deps Conditional Configura<br>13 Deps Conditional Configura<br>14 Department Versione 4 (TCP/IPv6)<br>15 Driver d I/O del macoina di Individuazione toologia IV<br>16 Distata |
| Attvita                                                                                                    | uti                                                                                                    |
| Byte: 2.506.703 2.436.                                                                                                    | 726                                                                                                    |
| Proprietà Disabilita Esegui diagnosi                                                                                                    |                                                                                                    |
| C                                                                                                    | hiudi OK Annuli                                                                                                    |

- 2. Set "Use the following IP address" and "Use the following DNS server addresses" and manually insert:
  - IP address = 192.168.1.xxx, where xxx indicates any number between 1 and 254, except 42
  - Subnet mask = 255.255.255.0
- 3. Press Ok

| cheraic                                                                                             |                                                                                                    |
|----------------------------------------------------------------------------------------------------|----------------------------------------------------------------------------------------------------|
| È possibile ottenere l'assegna<br>rete supporta tale caratterist<br>richiedere all'amministratore d | azione automatica delle impostazioni IP se la<br>tica. In caso contrario, sarà necessario<br>di rete le impostazioni IP corrette. |
| 🔘 Ottieni automaticamenti                                                                           | te un indirizzo IP                                                                                                    |
| Otilizza il seguente indiri                                                                         | izzo IP:                                                                                                    |
| Indirizzo IP:                                                                                       | 192.168.1.48                                                                                                    |
| Subnet mask:                                                                                        | 255.255.255.0                                                                                                    |
| Gateway predefinito:                                                                                |                                                                                                    |
| 💿 Ottieni indirizzo server [                                                                        | DNS automaticamente                                                                                                    |
| 🕘 Utilizza i seguenti indiriz                                                                       | zzi server DNS:                                                                                                    |
| Server DNS preferito:                                                                               |                                                                                                    |
| Server DNS alternativo:                                                                             | • • •                                                                                                    |
|                                                                                                    | -Wth                                                                                                    |

Before launching the WEB-HMI, the user must check if any proxy servers are disabled on the internet browser:

- 1. For Internet Explorer select:
  - Tools -> Internet Options -> Connections -> Lan settings

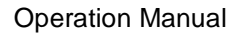

#### Air Handling Unit

|                                                  |                                                                                                    | Opzioni Internet                                                                                                    |
|--------------------------------------------------|----------------------------------------------------------------------------------------------------|----------------------------------------------------------------------------------------------------|
| A R http://www. 0.x 8.6.X Reads                  | _ D X                                                                                                    | Connessioni Programmi Avanzate  Per impostare una connessione Internet, Imposta  Impostazioni connessioni remote e VPN                                                                                                    |
| Googe                                            | Stampa<br>File<br>Zoom (100%)<br>Sicurezza                                                                                                    | Aggiungi VPN Rimuovi                                                                                                    |
| (                                                | Visualizza download CTRL+J<br>Gestione componenti aggiuntivi<br>Strumenti di sviluppo F12<br>Vai ai siti aggiunti<br>Opzioni Internet<br>Informazioni su Internet Explorer | Per configurare un server proxy per una connessione, scegilere Impostazioni.       Impostazioni <ul> <li>Non utilizzare mai connessioni remote</li> <li>Usa connessione remota se non è disponibile una connessione di rete</li> <li>Utilizza sempre la connessione remota predefinita</li> <li>Connessione predefinita:</li> <li>Nessuna</li> <li>Predefinita:</li> </ul> <li>Impostazioni rete locale (LAN)</li> |
| c                                                | Cerca con Google Mi sento fortunato                                                                                                    | Le impostazioni LAN non vengono applicate alle<br>connessioni remote. Per le impostazioni di<br>connessione remota, scegliere il pulsante<br>Impostazioni.                                                                                                    |
| Pubblicità Soluzioni aziendali Informazioni<br>m | Privacy e Terr                                                                                                    | OK Annulla Applica                                                                                                    |

2. Disable "Use a proxy server for your LAN (These settings will not apply to dial-up or VPN connections)"

| È poss<br>manua<br>la conf | urazione<br>ibile che<br>li venga<br>igurazio | e automatica<br>con la conf<br>no ignorate<br>ne automat | a<br>figurazio<br>e. Per uti<br>tica. | ne automa<br>lizzare tali | itica le imp<br>impostazio | ostazioni<br>oni, disattivare |
|----------------------------|-----------------------------------------------|----------------------------------------------------------|---------------------------------------|---------------------------|----------------------------|-------------------------------|
| 🕅 Rile                     | va auto                                       | maticament                                               | te impos                              | tazioni                   |                            |                               |
| 🗐 Util                     | izza scri                                     | pt di config                                             | urazione                              | automatic                 | ca                         |                               |
| Ind                        | firizzo                                       |                                                          |                                       |                           |                            |                               |
| Server                     | proxy                                         |                                                          |                                       |                           |                            |                               |
|                            | izza un<br>ostazion<br>I.                     | server prox<br>ni non verra                              | y per le<br>inno app                  | connessio<br>licate alle  | ni LAN. Qu<br>connession   | ieste<br>ni remote o          |
| Inc                        | firizzo:                                      | 10.39.13                                                 | 6.250                                 | Porta:                    | 3128                       | Avanzate                      |
| V                          | Ignora                                        | server prox                                              | ky per in                             | dirizzi loca              | li                         |                               |
|                            |                                               |                                                          |                                       |                           |                            |                               |

- 3. Type <u>http://192.168.1.42</u> in the internet browser bar and, when asked, insert the following user name and password:
  - User name: ADMIN
  - Password: SBTAdmin!

The following page should appear.

| Home | Refresh                                                                                                    |                                                         | Login                                                  |  |
|------|----------------------------------------------------------------------------------------------------|---------------------------------------------------------|--------------------------------------------------------|--|
| Info | Main Menu                                                                                                    |                                                         |                                                        |  |
|      | Enter Password<br>Ctrl Source<br>Actual Mode<br>Unit state<br>Active Setpoint<br>Actual Ctrl Tmp<br>Local Switch | Local<br>Off<br>LocalSwtch<br>22.0 °C<br>13.5 °C<br>Off | <ul> <li>▲</li> <li>▲</li> <li>▲</li> <li>▲</li> </ul> |  |
| ¢    |                                                                                                    | ESC                                                     | ОК                                                     |  |

### 4.4 Communication Modules

Any of the modules described in this section can be connected directly to the left side of the main controller to allow a BAS or other remote interface to function. To make the connection is required to remove the knockout covers on both unit controller and communication module, so the installation will results as follows:

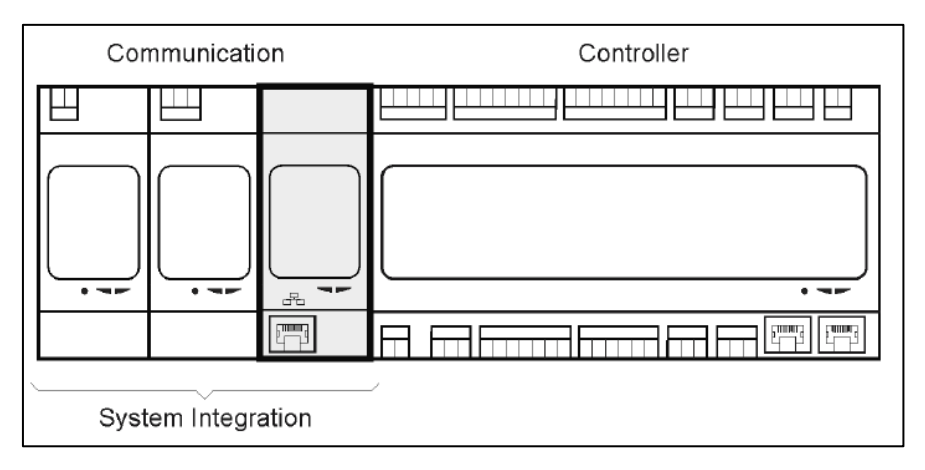

The controller should automatically detect new modules after booting up. The configuration strictly depends on the communication protocol used.

| Module    | Part Number   | Usage    |
|-----------|---------------|----------|
| Modbus    | POL902.00/MCQ | Optional |
| BACnet/IP | POL908.00/MCQ | Optional |

Separate documents contains all the information about the different protocols supported and a full list of available variables.

#### 4.4.1 Modbus module installation

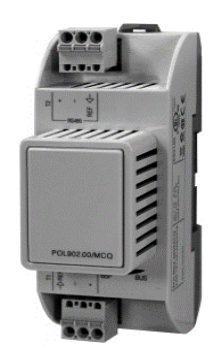

In case of Modbus connection with a BMS, the corresponding module has to be installed on the unit (POL902). It has to be connected to the Unit Controller as indicated in the previous section.

The module has two different ports available but only the top port is programmed and operational. A dedicated menu allows to properly setup the communication parameters.

#### 4.4.2 BACnet IP module installation

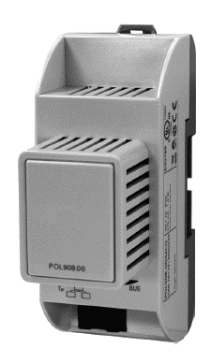

In case of BACnet connection with a BMS, the corresponding module has to be installed on the unit (POL908). It has to be connected to the Unit Controller as indicated in the previous section. A dedicated menu allows to properly setup the communication parameters.

### 4.5 Basic Control System Diagnostic

Unit controller, extension modules and communication modules are equipped with two status LED, BSP and BUS, to indicate the operational status of the devices (see section 3.1 for their location). The "BUS" LED indicates the status of the communication with the controller. The meaning of the two status LED is indicated below.

#### - MAIN CONTROLLER

#### - BSP LED

| LED Color           | Mode                                                              |
|---------------------|-------------------------------------------------------------------|
| Solid Green         | Application running                                               |
| Solid Yellow        | Application loaded but not running (*) or BSP Upgrade mode active |
| Solid Red           | Hardware Error (*)                                                |
| Flashing Green      | BSP startup phase. The controller needs time for starting.        |
| Flashing Yellow     | Application not loaded (*)                                        |
| Flashing Yellow/Red | Fail safe mode (in case that the BSP upgrade was interrupted)     |
| Flashing Red        | BSP Error (software error*)                                       |
| Flashing Red/Green  | Application/BSP update or initialization                          |

(\*) Contact Service.

#### - EXTENSION MODULES

#### - BSP LED

| LED Color          | Mode               |
|--------------------|--------------------|
| Solid Green        | BSP running        |
| Solid Red          | Hardware Error (*) |
| Flashing Red       | BSP Error (*)      |
| Flashing Red/Green | BSP upgrade mode   |

#### - BUS LED

| LED Color    | Mode                                                           |  |
|--------------|----------------------------------------------------------------|--|
| Solid Green  | Communication running, I/O working                             |  |
| Solid Yellow | Communication running but parameter from the application wrong |  |
|              | or missing, or uncorrect factory calibration                   |  |
| Solid Red    | Communication down (*)                                         |  |

#### - COMMUNICATION MODULES

#### - BSP LED (same for all modules)

| LED Color          | Mode                                              |
|--------------------|---------------------------------------------------|
| Solid Green        | BPS running, communication with controller        |
| Solid Yellow       | BSP running, no communication with controller (*) |
| Solid Red          | Hardware Error (*)                                |
| Flashing Red       | BSP Error (*)                                     |
| Flashing Red/Green | Application/BSP update                            |

(\*) Contact Service.

### - BUS LED (BACnet IP)

| LED Color    | Mode                                                                |  |
|--------------|---------------------------------------------------------------------|--|
| Solid Green  | Ready for Communication. The BACnet Server is started. It doesn't   |  |
|              | indicate an active communication                                    |  |
| Solid Yellow | Startup. The LED stays yellow until the module receives an IP       |  |
|              | Address, therefore a link must be established.                      |  |
| Solid Red    | BACnet Server down. Automatic restart after 3 seconds is initiated. |  |

### - BUS LED (Modbus)

| LED Color    | Mode                                                                |  |
|--------------|---------------------------------------------------------------------|--|
| Solid Green  | All Communication running                                           |  |
| Solid Yellow | Startup, or one configured channel not communicating to the         |  |
|              | Master                                                              |  |
| Solid Red    | All configured Communications down (no communication to the         |  |
|              | Master). The timeout can be configured. In case that the timeout is |  |
|              | zero, the timeout is disabled.                                      |  |

# 5. Control Functions

This section describes the main control functions available in Daikin Air Handling Units. A typical activation sequence of the devices installed in Daikin AHU for thermoregulation control is showed below.

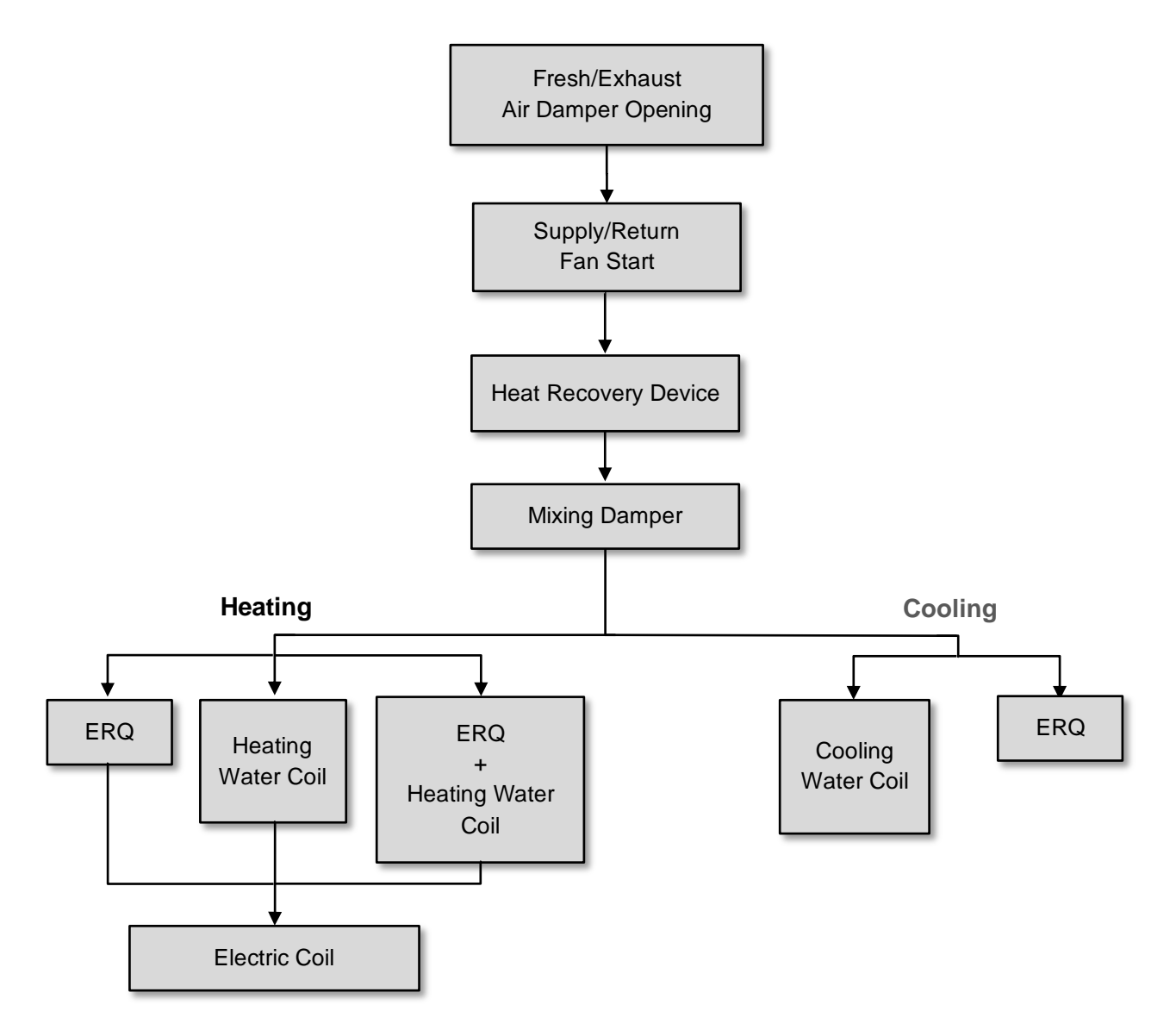

The starting sequence is performed according to an energy saving management logic, in order to satisfy the desired temperature setpoint.

As soon as a device is fully operational (i.e. operates at 100%), the next device starts according to the sequence shown in the figure above. The same sequence describes also the devices turn-off order by following the opposite direction, ensuring that the upper devices are directly controlled only when the lowest ones are not working. This ensure that the temperature setpoint is always satisfied with the lowest energy consumption.

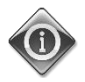

# The activation sequence strictly depends on the devices actually installed in your AHU, so it may changes accordingly.

Air Handling Unit D-EOMAH00006-20EN

### 5.1 Air Quality Control Function

The Air Quality control function provides the AHU with the capability of monitoring and control the actual level of CO<sub>2</sub> concentration in the environment by modulating the devices that control the air flow (fans and dampers) in order to facilitate the air exchange between inside and outside, while ensuring in the meantime the respect of the temperature setpoint selected.

In particular, when the  $CO_2$  level (in ppm) is higher than the desired setpoint, the actual fan setpoint is increased proportionally in order to increment clean air volume coming from the outside (Supply air duct) and at the same time extract more rapidly the environment exhaust air (Return air duct). During this state, the dampers (both mixing and external) are modulated in order to increase fresh air flow.

For additional information on air quality control logic and parameters configuration refer to **Air Quality Control** section (**15.2**).

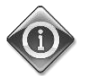

The Air Quality control function is available only if the AHU is provided with a  $CO_2$  sensor.

### 5.2 Humidity Control Function

The AHU software is provided with both humidification and dehumidification functions in order to control the environment relative humidity and satisfy the desired humidity setpoint. These functions may be both available or not, depending on the configuration of the AHU.

#### - Humidification Control

During AHU winter mode, the controller monitors the humidity sensor readings and activates the control of the humidifier as soon as this value drops below the desired setpoint.

The humidification function can be configured to be active also during AHU summer mode.

The humidifier can also be used to refresh the return air during AHU summer mode in order to increase the effectiveness of the heat recovery device by enabling the adiabatic recovery function (via AHU configuration).

#### - Dehumidification Control

During AHU summer mode, the controller monitors the humidity sensor readings and activates the dehumidification control when these values becomes higher than the desired setpoint. The control acts differently based on the cooling coil installed.

- <u>ERQ</u>: the dehumidification control is activated only if the cooling temperature setpoint has already been reached. At this state, if the dehumidification is needed, the control continues to increase the ERQs load in order to lower the air humidity value, while activating the post-heating coil (electric or water) to prevent the air temperature to become too low.
- <u>Water coil or DX</u>: the cooling coil signal consists of the maximum value coming from the cooling controller and the dehumidification controller. When the dehumidification logic is controlling, the post-heating coil is activated to prevent the air temperature to become too low.

The dehumidification function can be configured to be active also during AHU winter mode.

For additional information on humidity control monitoring and parameters configuration refer to **Humidity Control** section (**15.3**).

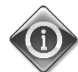

The Humidity control function is available only if the AHU is equipped with all the necessary devices.

### 5.3 Summer/Winter mode changeover functions

The AHU software provides several options for summer/winter changeover control:

#### - Auto Mode

The controller monitors one of the several temperatures available on the AHU (Room, Return or Outside). The value of this temperature is compared with two limits (one for summer and one for winter) and, depending on the result of this comparison, the controller chooses the cool/heat state for the next period.

#### - Manual Mode

The changeover is managed via controller interface or through the Room Unit device (if installed).

#### - Pursuit Mode

This logic can be used when it is desired to follow a temperature setpoint, regardless of the actual heating/cooling mode of the unit.

The unit will automatically switch to Summer/Winter state when the actual controlled temperature has passed respectively the to Summer/to Winter thresholds, which are calculated based on the actual temperature setpoint selected.

#### - BMS

The changeover is managed via a Building Management System (BMS) through BACnet or Modbus protocol communication.

For additional information on summer/winter changeover logics and settings refer to **Summer/Winter state** section (**11**).

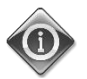

The available summer/winter changeover modes depend on the components and functions configured in the AHU, so the number and configuration may changes accordingly.

### 6. Main Menu screen

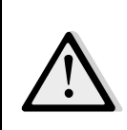

IMPORTANT! This manual refers to the user interface implemented in software version "Airstream 2.00.A" and later, so for previous software versions the presence and arrangement of some menu items may be different.

Through Main Menu screen the user can access to all the information necessary for monitoring the AHU status, in addition to managing the unit operative mode.

In particular, the user can:

- Control the AHU operative mode
- Change the AHU Setpoint
- Change the Summer/Winter state
- Access to the I/O overview menu
- Program the time scheduler
- Restore alarm conditions

Next chapters will describe any item of the main menu. In the following table the user can find all the items of the main menu screen and the section where it is described.

| Main Menu item  | Section                                                                            |
|-----------------|------------------------------------------------------------------------------------|
| Enter Password  | Insert the password to gain service level access.                                  |
| Control Source  | Display the actual control source of the AHU.<br>( <i>Section 7</i> )              |
| Actual mode     | Display the actual operating mode of the AHU.<br>( <i>Section 8</i> )              |
| Unit State      | Display the actual state of the AHU.<br>( <i>Section 9</i> )                       |
| Active Setpoint | Display all active setpoints of the AHU.<br>(Section 10)                           |
| Actual Ctrl Tmp | Display the actual value of the controlled temperature.                            |
| Local Switch    | Display/change locally the operating mode of the AHU.<br>( <i>Section 11</i> )     |
| Su/Wi state     | Display actual AHU state and change summer/winter changeover options. (Section 12) |
| Setpoints       | Change AHU setpoints.<br>(Section 13)                                              |
| I/O overview    | Monitor all inputs and outputs of the controller.<br>( <i>Section 14</i> )         |

| Time Scheduler   | Set the time slots for AHU On/Off turning.<br>( <i>Section 15</i> )                               |
|------------------|---------------------------------------------------------------------------------------------------|
| Status/Settings* | Display actual status and manage settings for the devices installed in the AHU. (Section 16)      |
| Commissioning*   | Set the configuration parameters of the AHU. (See commissioning manual <b>D-ECCAH00002-20EN</b> ) |
| Alarm handling   | Visualize and manage every alarm occurrence.<br>( <i>Section 17</i> )                             |
| About Unit       | Visualize useful information about the controller.<br>(Section 18)                                |

\*Only visible with service password entered.

# 7. Control Source

This item displays the actual control source of the AHU. All possible control source are reported in the table below.

HMI Path: Main Menu -> Ctrl Source

| Info     | Main Menu       |            |   |    |
|----------|-----------------|------------|---|----|
|          | Enter Password  |            | • | ^  |
|          | Ctrl Source     | Local      |   |    |
|          | Actual Mode     | Off        |   |    |
|          | Unit state      | LocalSwtch |   |    |
|          | Active Setpoint | 22.0 °C    |   |    |
|          | Actual Ctrl Tmp | 25.6 °C    |   |    |
|          | Local Switch    | Off        | ⊳ | ~  |
|          | 1               |            | • |    |
| $ \land$ |                 | FSC        |   | OK |

| Main Menu item                   | Value                     | Description                                                                                                    |
|----------------------------------|---------------------------|----------------------------------------------------------------------------------------------------|
| Main Menu item<br>Control Source | Value<br>- Local<br>- BMS | <ul> <li>Description</li> <li>Local: <ul> <li>a. <u>HIMI</u>: unit control managed directly from the controller interface or automatically via time scheduler. Refer to Local Switch page (Section 10) for more details.</li> <li>b. <u>Room Unit</u>: when Control Source is set to Local, the unit can be controlled also through the Room Unit device (POL822), if installed. Refer to Appendix A for more details on Room Unit control.</li> <li>BMS: <ul> <li>a. <u>Modbus</u>: the unit can be controlled by a Modbus Master device through Modbus protocol if the corresponding</li> </ul> </li> </ul></li></ul> |
|                                  |                           | <ul> <li>device through Modbus protocol, if the corresponding communication module is installed (POL902). Refer to D-EOMOCAH202-18EN for more details.</li> <li>b. <u>BACnet:</u> the unit can be controlled through BACnet communication if the corresponding communication module is installed (POL904/POL908). Refer to D-EOMOCAH10009 for more details.</li> </ul>                                                                                                    |

# 8. Actual Mode

This item (read-only) displays the actual operating mode of the AHU. All possible operating mode are reported in the table below.

HMI Path: Main Menu -> Actual Mode Info Main Menu ~ Enter Password 1 Ctrl Source Local Actual Mode Off Unit state LocalSwtch Active Setpoint 22.0 °C 25.6 °C Actual Ctrl Tmp Local Switch Off ⊳ V OK O Q ESC

| Main Menu item | Value         | Description                                                    |
|----------------|---------------|----------------------------------------------------------------|
| Actual Mode    | - Off         | <i>Off:</i> AHU in Off mode.                                   |
|                | - On          | All devices installed on the AHU (fans, cooling/heating coil,  |
|                | - Ventilation | dampers, etc) are Off.                                         |
|                | - Economy     |                                                                |
|                |               | On: AHU in On mode.                                            |
|                |               | Normal functioning: all controls are active.                   |
|                |               |                                                                |
|                |               | Ventilation: AHU in Ventilation mode.                          |
|                |               | In this mode only fans are running.                            |
|                |               |                                                                |
|                |               | <i>Economy:</i> AHU in Economy mode.                           |
|                |               | Normal functioning: all controls are active, but the AHU works |
|                |               | referring to the <i>Economy</i> set points.                    |
|                |               | Refer to <b>Setpoints</b> page (Section 12) for more details.  |
|                |               |                                                                |

### 9. Unit State

I

This item (read-only) displays the actual state of the AHU. All possible states are reported in the table below.

| Info - | Main Menu       |            |   |   |
|--------|-----------------|------------|---|---|
|        | Enter Password  |            | ▶ | ^ |
|        | Ctrl Source     | Local      |   |   |
|        | Actual Mode     | Off        |   |   |
|        | Unit state      | LocalSwtch |   |   |
|        | Active Setpoint | 22.0 °C    |   |   |
|        | Actual Ctrl Tmp | 25.6 °C    |   |   |
|        | Local Switch    | Off        | ⊳ | ~ |

| Main Menu item | Value                                                               | Description                                                                                                    |
|----------------|---------------------------------------------------------------------|----------------------------------------------------------------------------------------------------|
| Unit State     | - Fire<br>- Emergency<br>- Alarm<br>- Manual                        | <i>Fire:</i> AHU in Fire alarm state.<br>The AHU is in this state when a " <i>Fire Alarm</i> " digital input is detected.                                                                                                    |
|                | <ul> <li>Panel Switch</li> <li>Local Switch</li> <li>BMS</li> </ul> | <i>Emergency:</i> AHU in Emergency state<br>This state indicates that the Emergency button has been pressed.                                                                                                    |
|                | <ul> <li>Scheduler</li> <li>Ready</li> <li>Occupancy</li> </ul>     | <i>Alarm:</i> AHU in alarm state.<br>This state is displayed when an alarm has been detected.                                                                                                    |
|                |                                                                     | <i>Manual:</i> AHU in Test mode.<br>The AHU is in this state when <i>Local Switch</i> is set to <i>Test</i> .<br>Refer to <i>Local Switch</i> page ( <i>Section 10</i> ) for more details.                                          |
|                |                                                                     | <b>Panel Switch:</b> Switch labeled "Enable Switch" located on the Electrical Box is set to zero.                                                                                                    |
|                |                                                                     | <i>Local Switch:</i> AHU controlled manually from interface Room Unit or<br>a Modbus Master device.<br>Refer to <i>Local Switch</i> ( <i>Section 10</i> ) and <i>Control Source</i> ( <i>Section 6</i> )<br>pages for more details. |
|                |                                                                     | BMS: AHU controlled via Modbus or BACnet.                                                                                                    |
|                |                                                                     | Scheduler: AHU in On state by Time Scheduler.                                                                                                    |

| Main Menu item | Value | Description                                                                 |
|----------------|-------|-----------------------------------------------------------------------------|
|                |       | Refer to <i>Time Scheduler</i> ( <i>Section 14</i> ) page for more details  |
|                |       | Ready: AHU in Off state by Time Scheduler.                                  |
|                |       | Refer to <i>Time Scheduler</i> ( <i>Section 14</i> ) page for more details. |
|                |       | Occupancy: AHU in On state by Occupancy function.                           |
|                |       | Refer to <b>Room Unit</b> page for more details. ( <b>Appendix A</b> )      |

# **10.Active Setpoint**

All actual setpoints used by the software to control AHU devices are reported in the *Active Setpoint* page. In the Main Menu screen is displayed the actual setpoint used for controlled temperature.

| Info _ | Main Menu       |            |   |   |
|--------|-----------------|------------|---|---|
|        | Enter Password  |            | • | ^ |
|        | Actual Mode     | Off        |   |   |
|        | Unit state      | LocalSwtch |   |   |
|        | Active Setpoint | 22.0 °C    |   |   |
|        | Actual Ctrl Tmp | 25.6 °C    |   |   |
|        | Local Switch    | Off        | ⊳ |   |
|        | Su/Wi State     | Summer     | • | ~ |
|        | · ·             |            |   |   |

| Parameters       | Description                                                                                                    |
|------------------|----------------------------------------------------------------------------------------------------|
| Temperature      | Display the actual setpoint used for the controlled temperature.<br>This value is the sum of the basic setpoint (given by Summer/Winter<br>state) plus the offset set through the Room unit (R.U.), if present. |
|                  | <ul> <li>Summer mode         <i>Temperature = Cool (+ R.U. Offset, if present)</i>         Winter mode         <i>Temperature = Heat (+ R.U. Offset, if present)</i> </li> </ul>                                |
| Supply Fan       | Display the actual setpoint value for the supply fan.<br>This value is the sum of the basic setpoint plus the offset evaluated<br>by the software for compensation (if a compensation function is<br>active).   |
|                  | Supply Fan = Supply Fan (+ Comp. Offset, if active)                                                                                                    |
| Return Fan       | Display the actual setpoint value for the return fan.<br>This value is the sum of the basic setpoint plus the offset evaluated<br>by the software for compensation (if a compensation function is<br>active).   |
|                  | Return Fan = Return Fan (+ Comp. Offset, if active)                                                                                                    |
| Humidification   | Display the actual humidification setpoint.                                                                                                    |
| Dehumidification | Display the actual dehumidification setpoint.                                                                                                    |
| Air Quality      | Display the actual air quality setpoint.                                                                                                    |

HMI Path: Main Menu -> Active Setpoint

This item is used to control locally the operating mode of the AHU.

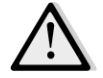

<u>NOTE!</u> Any change on this item does not have any effect if the AHU is configured to be controlled by BMS (i.e. Ctrl Source = BACnet).

| Into _ | Main Menu       |            |                  |
|--------|-----------------|------------|------------------|
|        | Actual Mode     | Off        | ^                |
|        | Unit state      | LocalSwtch |                  |
|        | Active Setpoint | 22.0 °C    |                  |
|        | Actual Ctrl Tmp | 25.7 °C    |                  |
|        | Local Switch    | Off        | $\triangleright$ |
|        | Su/Wi State     | Summer     |                  |
|        | Setpoints       |            |                  |
|        | T/O Overview    |            |                  |
|        |                 |            |                  |

HMI Path: Main Menu -> Local Switch

| Main Menu item | Value                      | Description                                                                                                    |
|----------------|----------------------------|----------------------------------------------------------------------------------------------------|
| Local Switch   | - Auto<br>- Off<br>- On    | <i>Auto:</i> AHU On-Off state is managed by the time scheduler.<br>Refer to <i>Time Scheduler</i> page for more details.                                                                                                    |
|                | - Ventilation<br>- Economy | <i>Off:</i> turn off the AHU.                                                                                                    |
|                | - Test                     | <b>On:</b> turn on the AHU.<br>In this mode all controls are active and setpoints related to<br>temperature regulation and fans control are the normal setpoints.<br>Refer to <b>Setpoints</b> page ( <b>Section 12</b> ) to change normal setpoints.                                                       |
|                |                            | <i>Ventilation:</i> Switch the AHU in ventilation mode.<br>In this mode only fans are running.<br>No temperature control is performed.                                                                                                    |
|                |                            | <b>Economy:</b> Switch the AHU in economy mode.<br>In this mode all controls are active, but the setpoints related to<br>temperature regulation and fans control switch from normal<br>setpoints to economy setpoints.<br>Refer to <b>Setpoints</b> page ( <b>Section 12</b> ) to change economy setpoints. |
|                |                            | Test:       AHU in Test mode.         In this mode every device of the AHU can be manually controlled.         MOTE!       This function is only available with service password entered and the item is visible only if the AHU is OFF.                                                                    |

# 12. Summer/Winter state

The AHU software provides three different options for summer/winter changeover control:

- Automatic changeover based on temperature.

The controller monitors one of the several temperatures available on the AHU (Room, Return or Outside). The value of this temperature is after compared with two limits (one for summer and one for winter) and, depending on the result of this comparison, the controller chooses the cool/heat state for the next period.

- Manually changeover via HMI or Room Unit.
- Changeover managed via BMS.

All information and settings for this control are available in the following HMI page:

| Info _ | Main Menu       |            |     |
|--------|-----------------|------------|-----|
|        | Actual Mode     | Off        | ^   |
|        | Unit state      | LocalSwtch |     |
|        | Active Setpoint | 22.0 °C    | •   |
|        | Actual Ctrl Tmp | 25.7 °C    |     |
|        | Local Switch    | Off        |     |
|        | Su/Wi State     | Summer     |     |
|        | Setpoints       |            |     |
|        | T/O Overview    |            | → Ť |

The following table explains all items present in the *Su/Wi state* page and how configure them to obtain the desired control.

| Parameters       | Value                                      | Description                                                                                                    |
|------------------|--------------------------------------------|----------------------------------------------------------------------------------------------------|
| Su/Wi chg source | 1. Auto<br>2. HMI<br>3. BMS<br>4. Pursuit* | <ul> <li>Description</li> <li>This parameter defines which mode is used to control the Summer/Winter switch: <ol> <li>Auto: changeover is done automatically by the AHU based on the auto mode configuration</li> <li>HMI: Summer/Winter state is set manually by the HMI</li> <li>BMS: Summer/Winter state is set via BMS communication.</li> </ol> </li> </ul>                            |
|                  |                                            | <ol> <li>Pursuit*: changeover is performed automatically in<br/>order to reach and maintain the desired temperature<br/>setpoint. Refer to <i>Setpoints</i> page (<i>Section 12</i>) to<br/>change <i>Pursuit</i> mode setpoints.</li> <li><u>*Available from Airstream 1.00.A software version and only if</u><br/><u>Return or Room temperature control has been selected.</u></li> </ol> |

**Operation Manual** 

| Parameters            | Value                           | Description                                                                                                    |
|-----------------------|---------------------------------|----------------------------------------------------------------------------------------------------|
|                       |                                 |                                                                                                    |
| HMI changeover        | - Summer<br>- Winter            | Set actual mode of the AHU if <i>Su/Wi chg source = HMI</i>                                                                                                    |
| Network<br>changeover | - Summer<br>- Winter            | Display the mode set via BMS.<br>If the <i>Su/Wi chg source = BMS</i> , this value is the current state of<br>the AHU.                                                                                                    |
| Current State         | - Summer<br>- Winter            | Display the current state in which the AHU is operating.                                                                                                    |
| Auto mode settings    | :                               |                                                                                                    |
| Tmp Used              | - Return<br>- Room<br>- Outside | Select the temperature monitored to determine the Summer/Winter state changeover.                                                                                                    |
| Time constant         | 036000 [h]                      | Define the frequency at which the check is being performed for<br>the Summer/Winter changeover in Auto Mode.<br><u>Example:</u><br>If this parameter is set equal to 6 hours, the controller<br>maintains the same state (Summer or Winter) for six hours.<br>After six hours, the controller performs again the check to<br>determine the next state that will be maintained for next six<br>hours. |
| Tmp Damped            | -6464 [°C]                      | Display the value of temperature stored when automatic changeover happened.                                                                                                    |
| Su tmp                | -6464 [°C]                      | Changes over to summer operation when the selected temperature is greater than this value.                                                                                                    |
| Wi tmp                | -6464 [°C]                      | Changes over to winter operation when the selected temperature is less than this value.                                                                                                    |

# 13. Setpoints

All setpoints of the AHU can be set from the HMI. Depending on the AHU configuration some setpoints can be available or not. Г

٦

| 📄 Info | 4 | Main Menu      |         |   |   |
|--------|---|----------------|---------|---|---|
|        |   | Su/Wi state    | Summer  |   | • |
|        |   | Act ctrl temp  | 22.6 °C |   |   |
|        |   | Local Switch   | Off     | ⊳ |   |
|        |   | I/O overview   |         | • |   |
|        |   | Setpoints      |         | • |   |
|        |   | Time Scheduler |         | • |   |
|        |   | Alarm handling |         | • |   |
|        |   | About Unit     |         | • | - |

| Parameters   | Value Range | Description                                                                                                    |
|--------------|-------------|----------------------------------------------------------------------------------------------------|
| Temperature: |             |                                                                                                    |
| Cool         | 1040 [°C]   | Cooling temperature setpoint.<br>(Available when direct Htg/Clg setpoint<br>control selected)                                  |
| Heat         | 1040 [°C]   | Heating temperature setpoint.<br>(Available when direct Htg/Clg setpoint<br>control selected)                                  |
| Cool Economy | Cool40 [°C] | Cooling temperature setpoint in<br>Economy mode.<br><u>(Available when direct Htg/Clg setpoint</u><br><u>control selected)</u> |
| Heat Economy | 10Heat [°C] | Heating temperature setpoint in<br>Economy mode.<br><u>(Available when direct Htg/Clg setpoint</u><br><u>control selected)</u> |
| Central Temp | 1040 [°C]   | Central temperature setpoint.<br>(Available only when temperature<br>regulation with deadzone control<br>selected)             |

| Band Temp    | 020 [°C]    | Deadzone temperature setpoint.               |
|--------------|-------------|----------------------------------------------|
|              |             | (Available only when temperature             |
|              |             | regulation with deadzone control             |
|              |             | <u>selected)</u>                             |
| Central Temp | Cool40 [°C] | Central temperature setpoint in              |
| Economy      |             | Economy mode.                                |
|              |             | (Available only when temperature             |
|              |             | regulation with deadzone control             |
|              |             | selected)                                    |
| Band Temp    | 10Heat [°C] | Deadzone temperature setpoint in             |
| Economy      |             | Economy mode.                                |
|              |             | (Available only when temperature             |
|              |             | regulation with deadzone control             |
|              |             | selected)                                    |
| Pursuit      | 1040 [°C]   | Pursuit mode temperature setpoint.           |
|              |             | Refer to <b>Summer/Winter state</b> (Section |
|              |             | 11) for more details                         |
|              |             | (Available from Airstream 0 10 B SW          |
|              |             | version and only if Return or Room           |
|              |             | temperature control has been selected)       |
|              |             |                                              |
| Pursuit Eco  | 10_40 [°C]  | Pursuit mode temperature economy             |
|              | 10+0 [ 0]   | setnoint                                     |
|              |             | Refer to Summer/Winter state (Section        |
|              |             | 11) for more details                         |
|              |             | (Available from Airstream 0.10 B SW          |
|              |             | version and only if Return or Room           |
|              |             | temperature control has been selected)       |
|              |             |                                              |
| Pursuit Band | 3.510 [°C]  | Pursuit mode offset temperature              |
|              |             | setpoint. This value is                      |
|              |             | added/subtracted from actual Pursuit         |
|              |             | setpoint in order to estimate                |
|              |             | Summer/Winter changeover tresholds.          |
|              |             | Refer to <i>Summer/Winter state</i> (Section |
|              |             | <b>11</b> ) for more details.                |
|              |             | (Available from Airstream 0.10.B SW          |
|              |             | version and only if Return or Room           |
|              |             | temperature control has been selected)       |
| R.U. Offset  | -66 [°C]    | Display the actual offset set through        |
|              |             | the room unit                                |
|              |             | (Available only with room unit)              |
|              |             |                                              |
| Pre-Heating  | 0.30[°C]    | Temperature threshold for Pre-Heating        |
| . ie neuting |             | control activation                           |
|              |             | (Available only if pre-beating control       |
|              |             | enabled)                                     |
|              |             |                                              |
| 1            |             |                                              |

| Fan Ventilation:  |                                 |                         |                              |                                                        |
|-------------------|---------------------------------|-------------------------|------------------------------|--------------------------------------------------------|
| Supply            | 0100 [%]                        | 05000[Pa]               | 0140000[m <sup>3</sup> /h]   | Fans setpoints.                                        |
|                   |                                 |                         | 242                          | Depending on the control type of the                   |
| Return            | 0100 [%]                        | 05000[Pa]               | 0140000[m³/h]                | fan, the setpoint can be expressed in                  |
| Supply Francis    | 0.100[9/]                       | 0.5000[0-1              | 0.140000 [m <sup>3</sup> /h] | meter per bour [m <sup>3</sup> /b]                     |
| Зирргу Есопоту    | 0100[%]                         | 05000[Pa]               | 0140000[m²/n]                | (Not available if fans are controlled in               |
| Return Economy    | 0 100 [%]                       | 0 5000[Pa]              | 0.140000 [m <sup>3</sup> /h] | On/Off mode)                                           |
| Actum Leonomy     | 0100 [70]                       | 0                       | 0                            |                                                        |
| Supply Defrost    | 0100 [%]                        | 05000[Pa]               | 0140000[m <sup>3</sup> /h]   | Supply fan setpoint in case of defrost of              |
|                   |                                 |                         |                              | the condensing unit ERQ                                |
|                   |                                 |                         |                              | (Available only if fan-defrost limitation              |
|                   |                                 |                         |                              | <u>control enabled)</u>                                |
| Return Defrost    | 0100 [%]                        | 05000[Pa]               | 0140000[m <sup>3</sup> /h]   | Return fan setpoint in case of defrost of              |
|                   |                                 |                         |                              | the condensing unit ERQ                                |
|                   |                                 |                         |                              | (Available only if fan-defrost limitation              |
|                   |                                 |                         |                              | <u>control enabled)</u>                                |
| Others:           |                                 |                         |                              |                                                        |
| Dehumidification  | - 0100 [%                       | rH]                     |                              | Dehumidification setpoint                              |
|                   | - Humidifica                    | ation100 [%r            | H] <u>(if</u>                | (Available only if dehumidification                    |
|                   | humidification control enabled) |                         |                              | <u>control enabled)</u>                                |
|                   | 0 400 [0/                       |                         |                              |                                                        |
| Humidification    | - 0100 [%                       | rH]<br>.idification [%r | u]]/ <i>;f</i>               | Humidification setpoint.                               |
|                   | - 0Denum<br>dehumidific         | ration control          | ⊓j j <u>(I]</u><br>enahled)  | (Available only if namialification control<br>enabled) |
|                   | <u>uchannaiji</u>               |                         |                              |                                                        |
| Air Quality       | 03000 [pp                       | m]                      |                              | Air control quality setpoint. Limit of ppm             |
|                   |                                 |                         |                              | (parts per million) for the CO <sub>2</sub> .          |
|                   |                                 |                         |                              | (Available only if CO <sub>2</sub> control enabled)    |
| Fan fire setpoint | 0100 [%]                        |                         |                              | Fans setpoints when fire alarm                         |
|                   |                                 |                         |                              | detected.                                              |
|                   |                                 |                         |                              | (Available only if Fire Alarm enabled)                 |

# 14. I/O Overview

This menu allows the user to monitor all analog/digital inputs and outputs of the controller. The list can be different for each specific AHU as it depends on the installed components of the unit which are activated during the commissioning.

| Info | 4 | Main Menu       |            |   |     |
|------|---|-----------------|------------|---|-----|
|      |   | Act op mode     | Off        |   | •   |
|      |   | Unit state      | LocalSwtch |   |     |
|      |   | Active Setpoint | 22.0 °C    | • |     |
|      |   | Su/Wi state     | Summer     | • |     |
|      |   | Act ctrl temp   | 22.6 °C    |   |     |
|      |   | Local Switch    | Off        | ⊳ |     |
|      |   | I/O overview    |            |   |     |
|      |   | Setpoints       |            |   | · . |

| Parameters      | Description                                                                                                    |
|-----------------|----------------------------------------------------------------------------------------------------|
| Digital inputs  | Monitor all digital inputs of the controller.<br>Digital inputs can be connected to alarm signals coming from different<br>installed devices in the AHU (Fan, Damper, Pressure Switch, Water<br>Pump, etc), or to external switches (Emergency stop, Unit enable). |
| Analog inputs   | Contains the values of all installed sensors: temperature, pressure, air flow, $CO_2$ , humidity.                                                                                                    |
| Digital outputs | Contains the values of all digital outputs used to command the several devices of the AHU (ERQ on/off, Pump on/off, Fan on/off, etc).                                                                                                    |
| Analog outputs  | Contains the values of all analog outputs used to command different devices of the AHU (Fan speed, damper opening, percentage of heat recovery, etc).                                                                                                    |

# **15. Time Scheduler**

The time scheduler is a function that allows the user to set the time slots at which the AHU can be turned ON or OFF. If the scheduler is set, the AHU will be turned On/Off automatically by following the time slot configuration. In the next tables are reported the items of the time scheduler menu and their description. The time scheduler page contains also the configuration pages for single day time scheduling.

| Info | 4 | Main Menu      |         |   |   |
|------|---|----------------|---------|---|---|
|      |   | Su/Wi state    | Summer  | • | • |
|      |   | Act ctrl temp  | 22.6 °C |   |   |
|      |   | Local Switch   | Off     | ⊳ |   |
|      |   | I/O overview   |         | • |   |
|      |   | Setpoints      |         | • |   |
|      |   | Time Scheduler |         |   |   |
|      |   | Alarm handling |         | • |   |
|      |   | About Unit     |         | • |   |

| Parameter     | Value         | Function                                                                                     |
|---------------|---------------|----------------------------------------------------------------------------------------------|
| TS actual     | - Off         | Actual operating mode from time scheduler function.                                          |
| state         | - On          |                                                                                              |
|               | - Ventilation |                                                                                              |
|               | - Economy     |                                                                                              |
| Monday        | - Active      | Active if the present day is Monday.                                                         |
|               | - Passive     | Refer to Day Scheduler (Section 14.1) for more details.                                      |
| Copy schedule | - Off         | Copy Monday schedule to all weekdays.                                                        |
|               | - On          |                                                                                              |
| Tuesday       | - Active      | Active if the present day is Tuesday.                                                        |
|               | - Passive     | Refer to Day Scheduler (Section 14.1) for more details.                                      |
|               |               |                                                                                              |
| Sunday        | - Active      | Active if the present day is Sunday.                                                         |
|               | - Passive     | Refer to Day Scheduler (Section 14.1) for more details.                                      |
| Exception     | - Passive     | Active if the present day is an exception day.                                               |
|               | - Active      | Refer to both <i>Day Scheduler</i> ( <i>Section 14.1</i> ) and <i>Calendar Exception and</i> |
|               |               | Calendar Fix off (Section 14.2) for more details.                                            |
| Period: Start |               | Start date for the weekly schedule.                                                          |
|               |               | If equals to *,* *.00, weekly schedules is always enabled.                                   |
| Period: End   |               | End date for the weekly schedule.                                                            |
|               |               | If equals to *,* *.00, weekly schedules is never disabled.                                   |
| Calendar      | - Passive     | Active if the present day is an exception day.                                               |
| exception     | - Active      | Refer to <b>Calendar Exception/Fix off</b> (Section 14.2) for more details.                  |
| Air Handling Unit   |                                          |                                                                                                    | Operation Manual                  |
|---------------------|------------------------------------------|----------------------------------------------------------------------------------------------------|-----------------------------------|
| Calendar fix<br>off | <ul><li>Passive</li><li>Active</li></ul> | Active if the present day is a fix off day.<br>Refer to <b>Calendar Exception/Fix off</b> ( <b>Sectio</b> | <b>n 14.2</b> ) for more details. |

## 15.1 Day Scheduler

By entering in each day page, normal or exception, it is possible to set up to 6 time slots.

| Range         | Function                                                                                                    |
|---------------|----------------------------------------------------------------------------------------------------|
| 00:00         | SPECIAL CASE: this entry must always be set to 00:00!                                                                                                    |
|               |                                                                                                    |
| - Off         | Switching command for Time 1.                                                                                                    |
| - On          |                                                                                                    |
| - Ventilation |                                                                                                    |
| - Economy     |                                                                                                    |
| 00:00 - 23:59 | Switching time 2                                                                                                    |
|               | (*:*-> Entry disabled)                                                                                                    |
|               |                                                                                                    |
| - Off         | Switching command for Time 2.                                                                                                    |
| - On          |                                                                                                    |
| - Ventilation |                                                                                                    |
| - Economy     |                                                                                                    |
|               |                                                                                                    |
| 00:00 - 23:59 | Switching time 6                                                                                                    |
|               | (*:*-> Entry disabled)                                                                                                    |
|               |                                                                                                    |
| - Off         | Switching command for Time 6                                                                                                    |
| - On          |                                                                                                    |
| - Ventilation |                                                                                                    |
| - Economy     |                                                                                                    |
|               | Range           00:00           - Off           - On           - Ventilation           - Economy           00:00 - 23:59           - Off           - On           - Ventilation           - Economy           00:00 - 23:59           - Off           - On           - Ventilation           - Economy           - Off           - Off           - Off           - Off           - Off           - Off           - Off           - Off           - Off           - Off           - Off           - Off           - Off           - Off           - Off           - Off           - Off           - On           - Ventilation           - Economy |

Below is an example of a day scheduler setting. In this case the AHU will be turned ON from 9.30 until 13.00 and in Economy mode from 14:00 until to 18:40.

| Parameter | Value   |
|-----------|---------|
| Time 1    | 00:00   |
| Value 1   | Off     |
| Time 2    | 09:30   |
| Value 2   | On      |
| Time 3    | 13:00   |
| Value 3   | Off     |
| Time 4    | 14:00   |
| Value 4   | Economy |
| Time 5    | 18:40   |
| Value 5   | Off     |
| Time 6    | *:*     |
| Value 6   | Off     |

**ATTENTION**! If a time value is set incorrectly (i.e. it is less than the previous) the AHU will not work properly and it could be always keep ON or OFF.

### 15.2 Calendar exception and Calendar fix off

Exception days are defined in the calendar items. These may include a specific date, periods or certain days of the week.

When an exception day occurs, the "Exception" day scheduler configuration override the weekly schedule. The time slots at which occurs the exception days can be configured in the "Calendar exception" page. The "Calendar fix Off" page is a special exception day configuration that allows to switch off the plant at specific time slots.

Entering in the "Calendar exception" or "Calendar fix off" page allows the user to find the items reported in the table below.

| Parameter     | Range                                        | Function                                                                                                    |
|---------------|----------------------------------------------|----------------------------------------------------------------------------------------------------|
| Present value | <ul> <li>Passive</li> <li>Active</li> </ul>  | Displays whether a calendar entry is currently enabled:<br>– No calendar entry is currently enabled.<br>– A calendar entry is currently enabled.                                                                                                    |
| Choice-x      | - Date<br>- Range<br>- Week Day<br>- Passive | <ul> <li>Specifies the entry for the exception:</li> <li>Date: a certain day (e.g. Friday).</li> <li>Range: a period (e.g. vacation).</li> <li>Week Day: a certain day of the week (e.g. every Monday).</li> <li>Passive: entries are ignored.</li> <li>This value should be set last, after the date is entered.</li> </ul> |
| (Start) date  |                                              | If <i>Choice-x = date</i> -> Enter data for a single day.<br>If <i>Choice-x = range</i> -> Enter start date for the period.                                                                                                    |
| End date      |                                              | For <b>Choice-x = range</b> only -> Enter end date for the period.<br>End date must always be after the start date.                                                                                                    |
| Weekday       |                                              | For <i>Choice-x = weekday</i> only -> Enter the day of the week.                                                                                                    |

#### Example 1: Choice = Date

Only the entry in (start) is relevant:

- (start) date = \*,01.01.09
- Result: January 1, 2009 is an exception date.
- (Start) date = Mo,\*.\*.00

Every Monday is an exception day.

- (Start) date = \*,\*.Evn.00

The days for the entire month are exception day for each even month (February, April, June, August, etc.).

#### Example 2: Choice = Range

The entries in (start) date and end date are relevant:

- (start) date = \*,23.06.09 / end date = \*,12.07.09.
   June 23, 2009 through July 12, 2009 are exception days (e.g. vacation).
- (start) date = \*,23.12.00 / end date = \*,31.12.00.
   December 23 through 31 are exceptions for each year. The entry end date =\*,01.01.00 does not work here, since January 1 is before December 23.
- (start) date = \*,23.12.09 / end date = \*,01.01.10.

23. December 23, 2009 through January 1, 2010 are exception days.

- (Start) date = \*,\*.\*.00 / -End date = \*,\*.\*.00

Attention! This entry is always enabled! The plant is continuously on exception or off.

#### Example 3: Choice = Weekday

The entries for week day are relevant.

Week day = \*,Fr,\*

Every Friday is an exception day.

Week day = \*,Fr,Evn

Each Friday in even months (February, April, June, August, etc.) is an exception day.

- Week day = \*,\*,\*

Attention! This settings always enables "calendar exception" or "calendar off" days.

# 16. Status/Settings

This menu allows the user to display the actual status and change settings for all the devices available in the AHU. Depending on AHU configuration some menu item may be available or not.

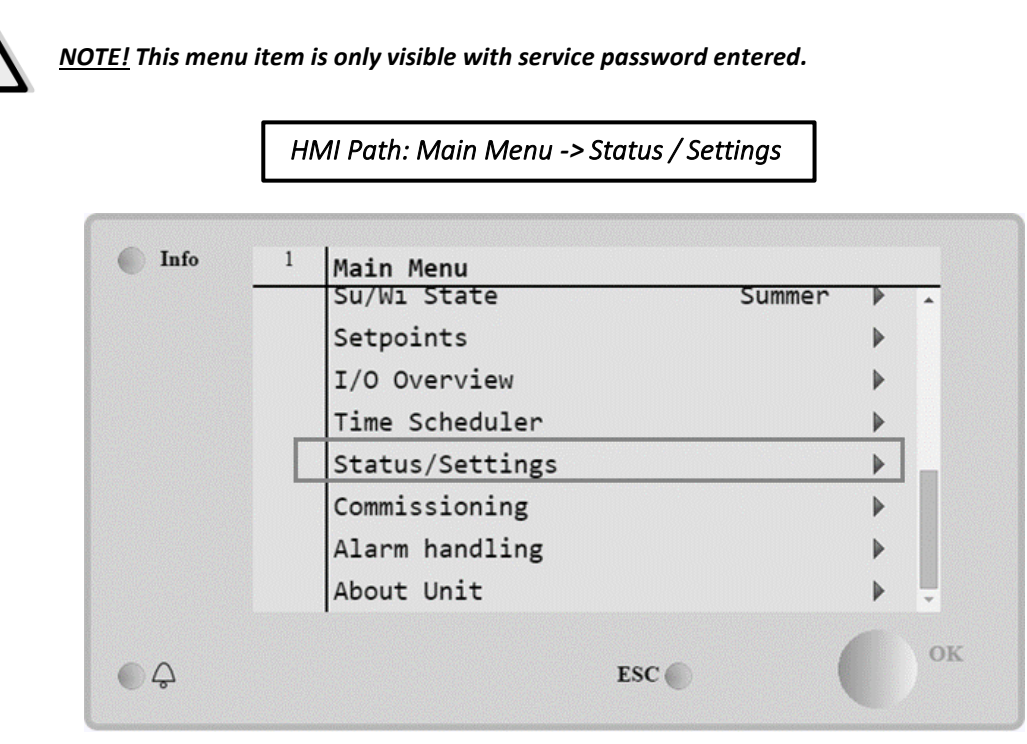

| Menu item            | Description                                                                                                    |
|----------------------|----------------------------------------------------------------------------------------------------|
| AHU Device Monitor   | Monitor the actual status and load percentage of all devices installed<br>in the AHU (Dampers, Heat Recovery, Cooling/Heating coils, etc).                                                        |
| Temperature Control  | Contains the specific parameters for general thermoregulation control.<br>Refer to <b>Temperature Control</b> ( <b>Section 15.1</b> ) for more details.                                           |
| Air Quality Control* | Contains all parameters for air quality control monitoring and parameter settings.<br>Refer to <b>Air Quality Control</b> ( <b>Section 15.2</b> ) for more details.                               |
| Humidity Control*    | Contains all parameters for humidity control monitoring and settings, for both humidification and dehumidification.<br>Refer to <i>Humidity Control</i> ( <i>Section 15.3</i> ) for more details. |
| Fans                 | Contains all parameters for fans control monitoring and related functions.<br>Refer to <b>Fans Control (Section 15.4</b> ) for more details.                                                      |
| Dampers*             | Contains all parameters for dampers control monitoring and settings, for both fresh air and mixing (if installed).<br>Refer to <b>Dampers Control</b> ( <b>Section 15.5</b> ) for more details.   |

| Recovery*Contains all parameters for the heat recovery device control<br>monitoring and settings.<br>Refer to Heat Recovery Control (Section 15.6) for more details.Cooling*Contains all parameters for water and generic direct expansion (DX)<br>cooling coils monitoring and settings.<br>Refer to Cooling Coil Control (Section 15.7) for more details.Heating*Contains all parameters for water and generic direct expansion (DX)<br>heating coils monitoring and settings.<br>Refer to Heating Coil Control (Section 15.7) for more details.Pumps*Contains all parameters for water pumps monitoring and settings. | Menu item           | Description                                                              |  |  |  |
|----------------------------------------------------------------------------------------------------|---------------------|--------------------------------------------------------------------------|--|--|--|
| Refer to Heat Recovery Control (Section 15.6) for more details.         Cooling*       Contains all parameters for water and generic direct expansion (DX) cooling coils monitoring and settings.         Refer to Cooling Coil Control (Section 15.7) for more details.         Heating*       Contains all parameters for water and generic direct expansion (DX) heating coils monitoring and settings.         Refer to Heating Coil Control (Section 15.7) for more details.         Pumps*       Contains all parameters for water and generic direct expansion (DX) heating coils monitoring and settings.        | Recovery*           | Contains all parameters for the heat recovery device control             |  |  |  |
| Cooling*       Contains all parameters for water and generic direct expansion (DX) cooling coils monitoring and settings.<br>Refer to Cooling Coil Control (Section 15.7) for more details.         Heating*       Contains all parameters for water and generic direct expansion (DX) heating coils monitoring and settings.<br>Refer to Heating Coil Control (Section 15.7) for more details.         Pumps*       Contains all parameters for water and generic direct expansion (DX) heating coils monitoring and settings.<br>Refer to Heating Coil Control (Section 15.8) for more details.                        |                     | Refer to Heat Recovery Control (Section 15.6) for more details           |  |  |  |
| Cooling       Cooling coils monitoring and settings.         Refer to Cooling Coil Control (Section 15.7) for more details.         Heating*       Contains all parameters for water and generic direct expansion (DX) heating coils monitoring and settings.         Refer to Heating Coil Control (Section 15.8) for more details.         Pumps*       Contains all parameters for water pumps monitoring and settings.                                                                                                    | Coolina*            | Contains all parameters for water and generic direct expansion (DX)      |  |  |  |
| Heating*       Contains all parameters for water and generic direct expansion (DX) heating coils monitoring and settings.         Pumps*       Contains all parameters for water pumps monitoring and settings.                                                                                                    | coomig              | cooling coils monitoring and settings                                    |  |  |  |
| Heating*       Contains all parameters for water and generic direct expansion (DX) heating coils monitoring and settings.         Refer to Heating Coil Control (Section 15.8) for more details.         Pumps*       Contains all parameters for water pumps monitoring and settings.                                                                                                    |                     | Refer to <b>Cooling Coil Control</b> (Section 15.7) for more details.    |  |  |  |
| heating coils monitoring and settings.         Refer to Heating Coil Control (Section 15.8) for more details.         Pumps*       Contains all parameters for water pumps monitoring and settings.                                                                                                    | Heating*            | Contains all parameters for water and generic direct expansion (D)       |  |  |  |
| Refer to Heating Coil Control (Section 15.8) for more details.Pumps*Contains all parameters for water pumps monitoring and settings.                                                                                                    |                     | heating coils monitoring and settings.                                   |  |  |  |
| Pumps*Contains all parameters for water pumps monitoring and settings.                                                                                                    |                     | Refer to <i>Heating Coil Control</i> (Section 15.8) for more details.    |  |  |  |
| Defense Dumme Control (Costion 15 0) for more details                                                                                                    | Pumps*              | Contains all parameters for water pumps monitoring and settings.         |  |  |  |
| Refer to <b>Pumps Control (Section 15.9</b> ) for more details.                                                                                                    |                     | Refer to <b>Pumps Control (Section 15.9</b> ) for more details.          |  |  |  |
| <b>ERQ*</b> Contains all parameters for ERQ devices monitoring and settings.                                                                                                    | ERQ*                | Contains all parameters for ERQ devices monitoring and settings.         |  |  |  |
| Refer to <b>ERQ Control</b> (Section 15.10) for more details.                                                                                                    |                     | Refer to ERQ Control (Section 15.10) for more details.                   |  |  |  |
|                                                                                                    |                     |                                                                          |  |  |  |
| <i>Electrical Htg*</i> Contains all parameters for post-heating control monitoring and                                                                                                    | Electrical Htg*     | Contains all parameters for post-heating control monitoring and          |  |  |  |
| related functions (Electric coil).                                                                                                    |                     | related functions (Electric coil).                                       |  |  |  |
| Refer to <b>Post-Heating Electrical Control (Section 15.11)</b> for more                                                                                                    |                     | Refer to <b>Post-Heating Electrical Control (Section 15.11)</b> for more |  |  |  |
| uetails.                                                                                                    |                     |                                                                          |  |  |  |
| <b>Pre-Htg Electrical*</b> Contains all parameters for pre-heating control monitoring and related                                                                                                    | Pre-Htg Electrical* | Contains all parameters for pre-heating control monitoring and related   |  |  |  |
| functions (Electric coil).                                                                                                    | -                   | functions (Electric coil).                                               |  |  |  |
| Refer to Pre-Heating Electrical Control (Section 15.12) for more                                                                                                    |                     | Refer to Pre-Heating Electrical Control (Section 15.12) for more         |  |  |  |
| details.                                                                                                    |                     | details.                                                                 |  |  |  |
|                                                                                                    |                     |                                                                          |  |  |  |
| <b>Pre-Heating Water*</b> Contains all parameters for pre-heating control monitoring and related                                                                                                    | Pre-Heating Water*  | Contains all parameters for pre-heating control monitoring and related   |  |  |  |
| functions (Water coil).                                                                                                    |                     | functions (Water coil).                                                  |  |  |  |
| details                                                                                                    |                     | details                                                                  |  |  |  |
|                                                                                                    |                     |                                                                          |  |  |  |
| Sensor Settings Check the status of all sensor installed and set an offset correction on                                                                                                    | Sensor Settings     | Check the status of all sensor installed and set an offset correction on |  |  |  |
| sensors readings if needed.                                                                                                    |                     | sensors readings if needed.                                              |  |  |  |
|                                                                                                    |                     |                                                                          |  |  |  |
| <i>Occupancy Time</i> Set the time value for which the occupancy function is active. This                                                                                                    | Occupancy Time      | Set the time value for which the occupancy function is active. This      |  |  |  |
| function will take effect only if the AHU is provided with a room unit                                                                                                    |                     | function will take effect only if the AHU is provided with a room unit   |  |  |  |
| device.                                                                                                    |                     | device.                                                                  |  |  |  |
| Refer to <b>Appendix A - Room Unit Module</b> for more details.                                                                                                    |                     | Refer to <b>Appendix A - Room Unit Module</b> for more details.          |  |  |  |

\*Different menu items will be visible depending on AHU configuration.

## 16.1 Temperature Control

This menu contains the parameters for general thermoregulation control.

HMI Path: Main Menu -> Status / Settings -> Temperature Control

| Parameter         | Default                                                 | Range       | Description                                                                                                    |
|-------------------|---------------------------------------------------------|-------------|----------------------------------------------------------------------------------------------------|
| Active Setpoint   | -                                                       | -           | Display the actual temperature setpoint used for thermoregulation control.                                                  |
| Actual Ctrl Tmp   | -                                                       | -           | Display the actual controlled temperature value.                                                                            |
| Su/Wi state       | -                                                       | -           | Display the actual AHU summer/winter state.                                                                                 |
| Setpoints         | -                                                       | -           | Contains all AHU temperature setpoints.<br>Refer to <b>Setpoint</b> page menu ( <b>Section 12</b> ) for more<br>details.    |
| Temperatures      | -                                                       | -           | Contains all AHU temperature readings.                                                                                      |
| Gen Deadzone      | 1 °C                                                    | 0.5 - 10 °C | Deadband value between temperature setpoint<br>and actual controlled temperature for<br>thermoregulation logics activation. |
| Max Supply<br>Tmp | 40 °C                                                   | 20 - 80 °C  | Maximum supply temperature value above which<br>the control starts to limit the load of installed<br>heating coils.         |
| Min Supply<br>Tmp | 17 °C                                                   | 0 - 30 °C   | Minimum supply temperature value below which<br>the control starts to limit the load of installed<br>cooling coils.         |
| Max Supply<br>Tmp | <ul><li>Summer = 37 °C</li><li>Winter = 40 °C</li></ul> | 20 - 80 °C  | Maximum supply temperature value above which<br>the control starts to limit the load of installed coils.                    |
| Min Supply<br>Tmp | <ul><li>Summer = 17 °C</li><li>Winter = 17 °C</li></ul> | 0 - 30 °C   | Minimum supply temperature value below which<br>the control starts to limit the load of installed coils.                    |

## 16.2 Air Quality Control

This menu contains all parameters for air quality control monitoring and parameter settings. This function increases the fan setpoint value by *"Max forcing"* value in order to reach the air quality setpoint selected.

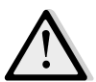

<u>NOTE!</u> This menu is not visible if no air quality control function is enabled.

HMI Path: Main Menu -> Status / Settings -> Air Quality Control

| Parameters | Default | Range        | Description                                |
|------------|---------|--------------|--------------------------------------------|
| CO2 Conc.  | -       | -            | Display the $CO_2$ concentration measured. |
| Setpoint   | 800 ppm | 0 - 3000 ppm | Set the air quality control setpoint.      |
| Supply fan |         |              |                                            |

| Parameters  | Default                                  | Range                                                 | Description                                                                                                    |
|-------------|------------------------------------------|-------------------------------------------------------|----------------------------------------------------------------------------------------------------|
| Max forcing | - 0 %<br>- 0 Pa<br>- 0 m³/h              | - 0100 %<br>- 09900 Pa<br>- 0139900 m³/h              | Set the maximum compensation value that will be added to fan setpoint when air quality control function is active.         Image: Motel and active is active in the compensation of the compensation of the compensation of the compensation function.         Image: Measure unit depends on fan control mode selected.                                                                                                    |
| Actual Comp | -                                        | 0 - 100 %                                             | <ul> <li>Display the actual fan compensation action percentage:</li> <li>0% -&gt; No fan SP increasing;</li> <li>50% -&gt; Fan SP increased by "<i>Max forcing</i>"/2;</li> <li>100% -&gt; Fan SP increased by "<i>Max forcing</i>".</li> </ul>                                                                                                    |
| Return fan  |                                          |                                                       |                                                                                                    |
| Max forcing | - 0 %<br>- 0 Pa<br>- 0 m <sup>3</sup> /h | - 0100 %<br>- 09900 Pa<br>- 0139900 m <sup>3</sup> /h | Set the maximum compensation value that will be added to fan setpoint when air quality control function is active.         Image: A set of the set of the set of th |
| Actual Comp | -                                        | 0 - 100 %                                             | <ul> <li>Display the actual fan compensation action percentage:</li> <li>0% -&gt; No fan SP increasing;</li> <li>50% -&gt; Fan SP increased by "<i>Max forcing</i>"/2;</li> <li>100% -&gt; Fan SP increased by "<i>Max forcing</i>" value.</li> </ul>                                                                                                    |

## 16.3 Humidity Control

This menu contains all parameters for both humidification and dehumidification control monitoring and settings.

## <u>NOTE!</u> This menu is not visible if no humidity control function is enabled.

HMI Path: Main Menu -> Status / Settings -> Humidity Control

| Parameters             | Default | Range             | Description                                                                                       |
|------------------------|---------|-------------------|---------------------------------------------------------------------------------------------------|
| Relative Hum           | -       | -                 | Display the value coming from the humidity sensor readings.                                       |
| Dehum Setpoint*        | 60 %rH  | 0 - 100 %rH       | Set the dehumidification control setpoint.                                                        |
| Dehum*                 | -       | - Off<br>- Active | Display the actual state of the dehumidification control logic.                                   |
| Win Dehum En*          | No      | - No<br>- Yes     | Specify if the dehumidification control must be activated also during " <i>Winter</i> " AHU mode. |
| Hum Setpoint*          | 40 %rH  | 0 - 100 %rH       | Set the humidification control setpoint.                                                          |
| Humidifier*            | -       | 0 - 100%          | Display the actual controller load command for the humidification device.                         |
| Adiabatic<br>Recovery* | -       | - Off<br>- On     | Display the actual state of the adiabatic recovery function.                                      |
| Sum Hum En*            | No      | - No<br>- Yes     | Specify if the humidification control must be activated also during " <i>Summer</i> " AHU mode.   |

\*Different menu items will be visible depending on AHU configuration.

## 16.4 Fans Control

This menu contains all parameters and settings for fans control monitoring and related functions.

HMI Path: Main Menu -> Status / Settings -> Fans

| Parameters   | Default | Range   | Description                                                                |
|--------------|---------|---------|----------------------------------------------------------------------------|
| Setpoints    | -       | -       | Contains all AHU setpoints related to fan control.                         |
|              |         |         | Refer to <b>Setpoint</b> page menu ( <b>Section 12</b> ) for more details. |
| Fan Data*    | -       | -       | Contains additional supply/return fans data.                               |
|              |         |         | This menu item is available only for Modular AHU.                          |
| Fan          | -       | - None  | Display the actual compensation function selected during                   |
| Compensation |         | - Temp. | AHU commissioning for fans control logic.                                  |

| Parameters          | Default                     | Range                                                    | Description                                                                                                    |
|---------------------|-----------------------------|----------------------------------------------------------|----------------------------------------------------------------------------------------------------|
|                     |                             | - Co <sub>2</sub>                                        | - None: no fan compensation function selected;                                                                                                    |
|                     |                             |                                                          | - <b>Temperature</b> : temperature compensation function<br>selected.<br>This function starts to decrease the fan setpoint value<br>selected by " <b>Max forcing</b> " value only if both heat recovery<br>and mixing damper devices are at full load, in order to<br>increase the thermal exchange between airflow and<br>heating/cooling coils and reach the desired temperature<br>setpoint. |
|                     |                             |                                                          | <ul> <li>- Co<sub>2</sub>: air quality compensation function selected.</li> <li>This function increases the fan setpoint value selected by "Max forcing" value in order to reach the air quality setpoint selected.</li> <li>Refer to Air Quality Control (Section 15.2) for more details.</li> </ul>                                                                                           |
| Supply fan          |                             |                                                          |                                                                                                    |
| Active Setpoint     | -                           | -                                                        | Display the actual supply fan setpoint that is used in the control logic (this value represents the sum of all functions that affect the supply fan setpoint).                                                                                                    |
| Supply<br>Pressure* | -                           | -                                                        | Display the value read from the supply fan pressure sensor.                                                                                                    |
| Supply Air<br>Flow* | -                           | -                                                        | Display the value read from the supply fan air flow sensor.                                                                                                    |
| State               | -                           | - Off<br>- On                                            | Display the actual fan state.                                                                                                    |
| Speed               | -                           | 0 - 100 %                                                | Display the actual fan speed.                                                                                                    |
| Delay On Tm         | 60 s                        | 0 - 36000 s                                              | Set the time delay between fresh/exhaust dampers opening and fan activation.                                                                                                    |
| Over Run Tm*        | 180 s                       | 0 - 36000 s                                              | Set the time period after AHU turn off for supply fan post-<br>ventilation, in order to cool down the electric coils.                                                                                                    |
|                     |                             |                                                          | This setpoint is available only if an electric coil is installed.                                                                                                    |
|                     |                             |                                                          | The controller will activate the post-ventilation function only if the electric coil has been turned on during AHU operation.                                                                                                    |
| Max forcing*        | - 0 %<br>- 0 Pa<br>- 0 m³/h | - 0100 %<br>- 09900 Pa<br>- 0139900<br>m <sup>3</sup> /h | Set the maximum compensation value that will be added (Co <sub>2</sub> compensation) or subtracted (Temp. compensation) to fan setpoint when fan compensation function is active.                                                                                                    |

| Parameters             | Default    | Range                                       | Description                                                                                                    |
|------------------------|------------|---------------------------------------------|----------------------------------------------------------------------------------------------------|
|                        |            |                                             | Refer to " <i>Fan Compensation</i> " parameter for additional details.                                                                                                    |
|                        |            |                                             | This value is available only if a fan compensation function has been selected in configuration.                                                                                                    |
|                        |            |                                             | <u>NOTE!</u> This value strictly depends on AHU application site and desired setpoint, so it must be changed accordingly from default value if it is needed to activate the compensation function.                                                              |
|                        |            |                                             | Measure unit depends on fan control mode selected.                                                                                                    |
| Actual Comp*           | -          | 0 - 100 %                                   | <ul> <li>Display the actual fan compensation action percentage:</li> <li>0% -&gt; No fan SP inc/dec;</li> <li>100% -&gt; Fan SP inc/dec by "<i>Max forcing</i>" value.</li> <li>Refer to "<i>Fan Compensation</i>" parameter for additional details.</li> </ul> |
|                        |            |                                             | <i>This value is available only if a fan compensation function</i><br><i>has been selected in configuration.</i>                                                                                                    |
| Max Setpnt<br>Devtn*   | 30 %       | 0 - 100 %                                   | Set the percentage deviation between fan setpoint and sensor reading above which the controller generates a warning, if this condition is verified for more than " <i>Setpnt Devtn On Tm</i> " value.                                                           |
|                        |            |                                             | This setpoint is available only if fan deviation alarm                                                                                                    |
| Setpnt Devtn<br>On Tm* | 30 min     | 0 - 1000 m                                  | Set the time period after which the controller generates a warning if " <i>Max Setpnt Devtn</i> " condition is verified.                                                                                                    |
|                        |            |                                             | This setpoint is available only if fan deviation alarm function has been enabled in configuration.                                                                                                    |
| Defrost Setpnt*        | - 80 %     | - 0100 %                                    | Set fan setpoint in case of ERQ defrost state.                                                                                                    |
|                        | Pa<br>m³/h | - 0139900<br>- 0139900<br>m <sup>3</sup> /h | This setpoint is available only if fan-defrost limitation control has been enabled in configuration.                                                                                                    |
| Return fan             |            |                                             |                                                                                                    |
| Active Setpoint        | -          | -                                           | Display the actual return fan setpoint that is used in the control logic (this value represents the sum of all functions that affect the return fan setpoint).                                                                                                  |
| Return<br>Pressure*    | -          | -                                           | Display the value read from the return fan pressure sensor.                                                                                                    |

| Parameters           | Default                                  | Range                                                    | Description                                                                                                    |
|----------------------|------------------------------------------|----------------------------------------------------------|----------------------------------------------------------------------------------------------------|
| Return Air<br>Flow*  | -                                        | -                                                        | Display the value read from the return fan air flow sensor.                                                                                                    |
| State                | -                                        | - Off<br>- On                                            | Display the actual fan state.                                                                                                    |
| Speed                | -                                        | 0 - 100 %                                                | Display the actual fan speed.                                                                                                    |
| Delay On Tm          | 60 s                                     | 0 - 36000 s                                              | Set the time delay between fresh/exhaust dampers opening and fan activation.                                                                                                    |
| Max forcing*         | - 0 %<br>- 0 Pa<br>- 0 m <sup>3</sup> /h | - 0100 %<br>- 09900 Pa<br>- 0139900<br>m <sup>3</sup> /h | Set the maximum compensation value that will be added         (Co2 compensation) or subtracted (Temp. compensation)         to fan setpoint when fan compensation function is active.         Refer to "Fan Compensation" parameter for additional         details.         This value is available only if a fan compensation function         has been selected.         Motell         This value         strictly         depends on AHU         application site and desired setpoint, so it must be         changed accordingly from default value if it is         needed to activate the compensation function.         Measure unit depends on fan control mode selected. |
| Actual Comp*         | -                                        | 0 - 100 %                                                | <ul> <li>Display the actual fan compensation action percentage: <ul> <li>0% -&gt; No fan SP inc/dec;</li> <li>100% -&gt; Fan SP inc/dec by "<i>Max forcing</i>" value.</li> </ul> </li> <li>Refer to "<i>Fan Compensation</i>" parameter for additional details.</li> </ul> <li><u>This value is available only if a fan compensation function has been selected.</u></li>                                                                                                    |
| Max Setpnt<br>Devtn* | 30 %                                     | 0 - 100 %                                                | Set the percentage deviation between fan setpoint and<br>sensor reading above which the controller generates a<br>warning, if this condition is verified for more than " <i>Setpnt</i><br><i>Devtn On Tm</i> " value.<br><u>This setpoint is available only if fan deviation alarm</u><br><u>function has been enabled.</u>                                                                                                    |

| Parameters             | Default              | Range                                                    | Description                                                                                                    |
|------------------------|----------------------|----------------------------------------------------------|----------------------------------------------------------------------------------------------------|
| Setpnt Devtn<br>On Tm* | 30 min               | 0 - 1000 m                                               | Set the time period after which the controller generates a warning if " <i>Max Setpnt Devtn</i> " condition is verified.<br><u>This setpoint is available only if fan deviation alarm</u><br><u>function has been enabled.</u>                                                                                                    |
| Defrost Setpnt*        | - 80 %<br>Pa<br>m³/h | - 0100 %<br>- 05500 Pa<br>- 0139900<br>m <sup>3</sup> /h | Set fan setpoint in case of ERQ defrost state.<br><u>This setpoint is available only if fan-defrost limitation</u><br><u>control has been enabled.</u>                                                                                                    |
| Fan fire stpt*         | 80 %                 | 0 - 100 %                                                | Set fans load when a fire alarm is detected.<br><u>This setpoint is available only if the fire alarm function</u><br><u>has been enabled.</u>                                                                                                    |
| Fan fire mode*         | Stop                 | - Stop<br>- Run Sply<br>- Run Exh<br>- Run both          | <ul> <li>Specify fans state in case of fire alarm.</li> <li><i>Stop</i>: stops both fan;</li> <li><i>Run Supply</i>: only supply fan will be in on state;</li> <li><i>Run Exhaust</i>: only return fan will be in on state;</li> <li><i>Run Supply</i>: both fan will be in on state.</li> <li><u>This setpoint is available only if the fire alarm function has been enabled.</u></li> </ul> |
| Fast Htg/Clg*          | -                    | -                                                        | Contains all parameters for configuring the fast heating/cooling function.<br>Refer to <b>Fast Heating/Cooling</b> ( <b>Section 15.4.1</b> ) for more details.<br><u>This menu item is available only if the fast heating/cooling</u> <u>function has been enabled.</u>                                                                                                    |

\*Different menu items will be visible depending on AHU configuration.

#### 16.4.1 Fast Heating/Cooling

This function is used to quickly bring the ambient temperature at the setpoint value during AHU startup. It maintains an high value of the supply fan setpoint until the temperature reaches the target value; after that, the fan speed is decreased linearly until it reaches the normal operation fan setpoint.

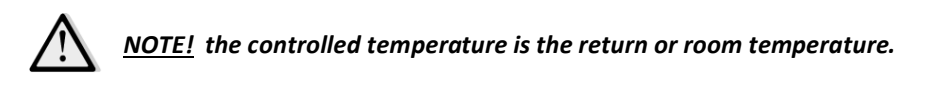

In the following table are reported all parameters available in the interface to personalize the behavior of this function:

| Parameter       | Default | Range           | Description                                                                                                    |
|-----------------|---------|-----------------|----------------------------------------------------------------------------------------------------|
| Spl-Fan SP Incr | 25%     | 0 - 50%         | This parameter indicates the value added to the supply fan setpoint (in % of normal setpoint) during fast heating/cooling.                                                                             |
| Strt Tmp Err    | 5 °C    | 0 - 30 °C       | The fast heating/cooling function is activated only if at the startup of the AHU the difference between the actual temperature setpoint and the controlled temperature is higher than this parameter.  |
| Off Tmp Err     | 1°C     | 0 - 30 °C       | When the difference between the actual temperature setpoint and the controlled temperature become less than this parameter, the fast heating/cooling function starts to decrease the supply fan speed. |
| Off Ramp Time   | 120 sec | 0 - 1200<br>sec | This parameter sets the time used by the fast heating/cooling function to decrease the supply fan setpoint to normal setpoint.                                                                         |

## 16.5 Dampers Control

This menu contains all parameters for dampers control monitoring and settings, for both fresh air and mixing dampers (if installed).

| Parameters     | Default | Range         | Description                                                                                                    |
|----------------|---------|---------------|----------------------------------------------------------------------------------------------------|
| Fresh Air Dmp  |         |               |                                                                                                    |
| Command        | -       | - Off<br>- On | Display the actual controller command state for the fresh air dampers.                                                                                                    |
| Off delay      | 10 s    | 0 - 36000 s   | Specify the time delay between an AHU turn off command and fresh air dampers closing.                                                                                                    |
| Mixing Dmp     |         |               |                                                                                                    |
| Mix dmpr out*  | -       | 0 - 100 %     | <ul> <li>Display the actual mixing damper load percentage.</li> <li>Modular AHU:<br/>0% -&gt; Full Close<br/>100% -&gt; Full Open</li> <li>Professional AHU:<br/>0% -&gt; Full Open<br/>100% -&gt; Full Close</li> </ul> |
| Min fresh air* | 20 %    | 0 - 100 %     | Set the minimum fresh air damper opening percentage when the mixing damper is installed.                                                                                                    |

HMI Path: Main Menu -> Status / Settings -> Dampers

| Parameters     | Default | Range                | Description                                                                                                    |
|----------------|---------|----------------------|----------------------------------------------------------------------------------------------------|
| Delta*         | 2 %     | 0.5 - 30 %           | Set the percentage of opening/closing steps given to the mixing damper at every " <i>Control Rate</i> " period.                          |
| Control Rate*  | 5 s     | 0 - 120 s            | Set the time period at which the control rate step " <b>Delta</b> " is given to the mixing damper.                                       |
| Reference Tmp* | Return  | - Return<br>- Room** | Specify the temperature used for mixing damper thermoregulation control logic.<br>** Selectable only if a Room Unit device is installed. |

\* These menu items are available only if the Mixing damper is installed.

## **16.6 Heat Recovery Control**

This menu contains all parameters for the heat recovery device control monitoring and settings.

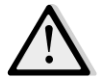

<u>NOTE!</u> This menu is not visible if it is not installed any heat recovery device in the AHU.

#### HMI Path: Main Menu -> Status / Settings -> Recovery

| Parameters     | Default | Range                | Description                                                                                                    |
|----------------|---------|----------------------|----------------------------------------------------------------------------------------------------|
| Command        | -       | - Off<br>- On        | Display the actual controller command state for heat recovery device.                                                                                  |
| Hrec output*   | -       | 0 - 100 %            | Display the actual heat recovery device load percentage.                                                                                               |
| Delta*         | 2 %     | 0.5 - 30 %           | Set the percentage of increase/decrease load steps given<br>to the heat recovery device at every " <i>Control Rate</i> "<br>period.                    |
| Control Rate*  | 5 s     | 0 - 120 s            | Set the time period at which the control rate step " <b>Delta</b> " is given to the heat recovery device.                                              |
| Reference Tmp* | Return  | - Return<br>- Room** | Specify the temperature used for heat recovery device thermoregulation control logic.<br><u>** Selectable only if a Room Unit device is installed.</u> |

\* These menu items are available only if the control of the Recovery device has been configured as modulating.

#### **16.7 Cooling Coil Control**

This menu contains all parameters for water and generic direct expansion (DX) cooling coils monitoring and settings.

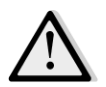

<u>NOTE!</u> This menu is not visible if there are no water or DX cooling coils.

HMI Path: Main Menu -> Status / Settings -> Cooling

| Parameters     | Default | Range                 | Description                                                                                                    |
|----------------|---------|-----------------------|----------------------------------------------------------------------------------------------------|
| Control Out    | -       | 0 - 100%              | <ul> <li>Display the actual controller load command for the cooling coil.</li> <li>Water coil -&gt; this value represents the opening percentage of the valve;</li> <li>DX coils -&gt; this value represents the internal control reference used to activate the DX steps (see parameters below for additional details).</li> </ul> |
| DX steps stpt  |         |                       |                                                                                                    |
| Min off time*  | 120 s   | 5 - 600 s             | Set the delay time for the activation of the DX coils steps.                                                                                                    |
| Start stage 1* | 20 %    | 0 - 100 %             | Specify the " <i>Control Out</i> " percentage at which the DX step 1 will be activated.                                                                                                    |
| Start stage 2* | 40 %    | 0 - 100 %             | Specify the " <i>Control Out</i> " percentage at which the DX step 2 will be activated.                                                                                                    |
| Start stage 3* | 80 %    | 0 - 100 %             | Specify the " <i>Control Out</i> " percentage at which the DX step 3 will be activated.                                                                                                    |
| Stage hys off* | 10 %    | 1 - 100 %             | Specify the turn off hysteresis of DX steps. Example:<br>"Stage hys off" = 10% & "Start stage 2" = 40% -><br>DX step 2 turn off at "Control Out" = 30%                                                                                                    |
| Min Temp Lim   | -       | - Passive<br>- Active | Display the actual status of the minimum supply temperature limitation logic.  The supply temperature limitation logic is always enabled by default.                                                                                                    |

\* These menu items are available only if a direct expansion device has been selected as cooling coil.

## 16.8 Heating Coil Control

This menu contains all parameters for water and generic direct expansion (DX) heating coils monitoring and settings.

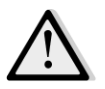

<u>NOTE!</u> This menu is not visible if there are no water or DX heating coils.

#### HMI Path: Main Menu -> Status / Settings -> Heating

| Parameters  | Default | Range    | Description                                                                                                    |
|-------------|---------|----------|----------------------------------------------------------------------------------------------------|
| Control Out | _       | 0 - 100% | <ul> <li>Display the actual controller load command for the heating coil.</li> <li>Water coil -&gt; this value represents the opening percentage of the valve;</li> </ul> |

| Parameters       | Default | Range                 | Description                                                                                                    |
|------------------|---------|-----------------------|----------------------------------------------------------------------------------------------------|
|                  |         |                       | <ul> <li>DX coils -&gt; this value represents the internal control<br/>reference used to activate the DX steps (see<br/>parameters below for additional details).</li> </ul>                |
| DX steps stpt    |         |                       |                                                                                                    |
| Start stage 1*   | 20 %    | 0 - 100 %             | Specify the " <i>Control Out</i> " percentage at which the DX step 1 will be activated.                                                                                                    |
| Start stage 2*   | 40 %    | 0 - 100 %             | Specify the " <i>Control Out</i> " percentage at which the DX step 2 will be activated.                                                                                                    |
| Start stage 3*   | 80 %    | 0 - 100 %             | Specify the " <i>Control Out</i> " percentage at which the DX step 3 will be activated.                                                                                                    |
| Stage hys off*   | 10 %    | 1 - 100 %             | Specify the turn off hysteresis of DX steps. Following an example:                                                                                                    |
|                  |         |                       | "Stage hys off" = 10% & "Start stage 2" = 40% -><br>DX step 2 turn off at "Control Out" = 30%                                                                                               |
| Frost sp         | 100 %   | 50 - 100 %            | Specify the valve opening percentage in case of frost switch alarm.                                                                                                    |
|                  |         |                       | This menu item is available only if the frost switch has been <u>configured.</u>                                                                                                    |
| Frost Off Delay  | 5 min   | 3 - 30 min            | Specify the delay time between frost switch mechanical deactivation and corresponding alarm auto-reset.                                                                                     |
|                  |         |                       | This menu item is available only if the frost switch has been configured.                                                                                                    |
| FRO/Wtr priority |         |                       |                                                                                                    |
| Switch Tmp       | 10 °C   | -2040 °C              | When the ERQ and water coil priority is set to Auto, the activation sequence is automatically determined from the comparison between " <i>Switch Tmp</i> " and the outside air temperature: |
|                  |         |                       | Tout > " <b>Switch Tmp</b> " -> ERQ first<br>Tout < " <b>Switch Tmp</b> " -> Water first                                                                                                    |
|                  |         |                       | This menu item is available only if the ERQ/Wtr priority has been configured as Auto                                                                                                    |
| Max Temp Lim     | -       | - Passive<br>- Active | Display the actual status of the maximum supply temperature limitation logic.                                                                                                    |
|                  |         |                       | The supply temperature limitation logic is always enabled by default.                                                                                                    |

\* These menu items are available only if a direct expansion device has been selected as heating coil.

## 16.9 Pumps Control

This menu contains all parameters for water pumps monitoring and settings.

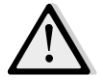

<u>NOTE!</u> This menu is not visible if there are no pumps installed in the AHU.

HMI Path: Main Menu -> Status / Settings -> Pumps

| Parameters    | Default | Range         | Description                                                                          |
|---------------|---------|---------------|--------------------------------------------------------------------------------------|
| Cooling pump  |         |               |                                                                                      |
| Cooling pump* | -       | - Off<br>- On | Display the actual controller command state for the cooling pump.                    |
| Min run time* | 180 s   | 0 - 36000 s   | Specify the time delay between an AHU turn off command and cooling pump off command. |
| Heating pump  |         |               |                                                                                      |
| Heating pump* | -       | - Off<br>- On | Display the actual controller command state for the heating pump.                    |
| Min run time* | 180 s   | 0 - 36000 s   | Specify the time delay between an AHU turn off command and heating pump off command. |

\*Different menu items will be visible depending on pump type configuration.

## 16.10 ERQ Control

This menu contains all parameters for ERQ devices monitoring and settings.

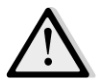

<u>NOTE!</u> This menu is not visible if there are no ERQ installed in the AHU.

HMI Path: Main Menu -> Status / Settings -> ERQ

#### 16.10.1 ERQ Status

| Parameters | Default | Range                  | Description                       |
|------------|---------|------------------------|-----------------------------------|
| State      |         |                        |                                   |
| ERQ #1     | -       | - Not Ready<br>- Ready | Display the actual state of ERQ 1 |
|            |         |                        |                                   |
| ERQ #4     | -       | - Not Ready<br>- Ready | Display the actual state of ERQ 4 |

| Parameters       | Default | Range                      | Description                                            |
|------------------|---------|----------------------------|--------------------------------------------------------|
|                  |         |                            |                                                        |
| ERQ current oper | ation   |                            |                                                        |
| ERQ #1           | -       | - Off<br>- On<br>- Defrost | Display the actual operating mode of ERQ 1             |
|                  |         |                            |                                                        |
| ERQ #4           | -       | - Off<br>- On<br>- Defrost | Display the actual operating mode of ERQ 4             |
| Time to Ready    |         |                            |                                                        |
| ERQ #1           | -       |                            | Display the time before the ERQ 1 becomes Ready again  |
|                  |         |                            |                                                        |
| ERQ #4           | -       |                            | Display the time before the ERQ 4 becomes Ready again  |
| Load             |         |                            |                                                        |
| ERQ #1           | -       | 0 - 100 %                  | Display the actual load percentage of ERQ 1            |
| ERQ #4           | -       | 0 - 100 %                  | Display the actual load percentage of ERQ 4            |
| Signal 0-10V     |         |                            |                                                        |
| ERQ #1           | -       | 0 - 10V                    | Display the actual controller voltage output for ERQ 1 |
|                  |         |                            |                                                        |
| ERQ #4           | -       | 0 - 10V                    | Display the actual controller voltage output for ERQ 4 |

#### 16.10.2 ERQ Settings

| Parameters | Default | Range     | Description                                                                                                    |
|------------|---------|-----------|----------------------------------------------------------------------------------------------------|
| Startup DT | 2 °C    | 1 - 10 °C | Set the temperature threshold between the setpoint and<br>the actual controlled temperature for the startup of a new<br>ERQ (this value represent the deadzone for the activation<br>of the ERQs).<br>In addition, this condition must be verified for at least<br>"Startup Time". |
|            |         |           | <b>NOTE!</b> This value depends on the temperature that<br>is being controlled. If the controlled temperature<br>is the supply one, it is advisable to not set this<br>value lower than default, in order to avoid<br>undesired control oscillation.                               |
|            |         |           | The ERQs activation sequence follows a control logic that evaluates the actual running hours and the number of starts for each ERQ, in order to                                                                                                    |

**Operation Manual** 

| Parameters                | Default | Range      | Description                                                                                                    |  |  |
|---------------------------|---------|------------|----------------------------------------------------------------------------------------------------|--|--|
|                           |         |            | equalize their workload. This means that the sequence does not necessarily follows the ERQs sequence number (1 to 4).                                                                                                    |  |  |
| Startup Time              | 60 sec  | 0 - 3600 s | Set the time period for which the ERQ activation condition " <i>Startup DT</i> " must be verified for the startup of the ERQs.                                                                                                    |  |  |
| Interval Time<br>Startup  | 360 sec | 0 - 3600 s | Interval time between the startup of one ERQ and the next.                                                                                                    |  |  |
| Shutdown DT               | 3.5 ℃   | 1 - 10 °C  | Set the temperature threshold between the setpoint and<br>the actual controlled temperature for the shutdown of ar<br>ERQ (this value represents the deadzone for the<br>deactivation of the ERQs).<br>In addition, this condition must be verified for at lease<br>"Shutdown Time". |  |  |
|                           |         |            | <b>NOTE!</b> This value depends on the temperature that<br>is being controlled. If the controlled temperature<br>is the supply one, it is advisable to not set this<br>value lower than default, in order to avoid<br>undesired control oscillation.                                 |  |  |
|                           |         |            | The ERQs shutdown sequence follows a control logic that evaluates the actual running hours and the number of starts for each ERQ, in order to equalize their workload. This means that the sequence does not necessarily follows the ERQs sequence number (4 to 1).                  |  |  |
| Shutdown Time             | 360 sec | 0 - 3600 s | Set the time period for which the ERQ deactivation condition " <i>Shutdown DT</i> " must be verified for the shutdown of the ERQs.                                                                                                    |  |  |
| Min Load Limit            | 0 %     | 0 -100 %   | Minimum load percentage that the last ERQ active must reaches before it is turned off         Motelling <u>NOTE!</u> The last ERQ follows both conditions         "Shutdown DT" & "Min Load Limit".                                                                                  |  |  |
| Interval Time<br>Shutdown | 360 sec | 0 - 3600 s | Interval time between the shutdown of one ERQ and the next.                                                                                                    |  |  |
| Lower Limit Te            | 0 °C    | -6464 °C   | Lower limit for the Evaporating temperature.                                                                                                    |  |  |
|                           |         |            | <b>NOTE!</b> This parameter must match the one that is set on Daikin Controlbox (Mode 51, Settings 1). If one is changed, the other must be set accordingly.                                                                                                    |  |  |
| Upper Limit Te            | 15 °C   | -6464 °C   | Upper limit for the Evaporating temperature.                                                                                                    |  |  |

| Parameters     | Default | Range      | Description                                                                                                    |
|----------------|---------|------------|----------------------------------------------------------------------------------------------------|
|                |         |            | <u>NOTE!</u> This parameter must match the one that is<br>set on Daikin Controlbox (Mode 51, Settings 1). If<br>one is changed, the other must be set accordingly.  |
| Lower Limit Tc | 35 °C   | -6464 °C   | Lower limit for the Condensing temperature.                                                                                                    |
|                |         |            | <b><u>NOTE!</u></b> This parameter must match the one that is set on Daikin Controlbox (Mode 51, Settings 0). If one is changed, the other must be set accordingly. |
| Upper Limit Tc | 49 °C   | -6464 °C   | Upper limit for the Condensing temperature.                                                                                                    |
|                |         |            | <u>NOTE!</u> This parameter must match the one that is set on Daikin Controlbox (Mode 51, Settings 0). If one is changed, the other must be set accordingly.        |
| Time Off       | 60 sec  | 0 - 3600 s | Time between two ERQ load control pulses.                                                                                                    |
| Threshold 1    | 40 %    | 0 -100 %   | Minimum load that must reaches the first ERQ before it is turned on the second ERQ.                                                                                 |
| Threshold 2    | 40 %    | 0 -100 %   | Minimum load that must reaches the second ERQ before it is turned on the third ERQ.                                                                                 |
| Threshold 3    | 40 %    | 0 -100 %   | Minimum load that must reaches the third ERQ before it is turned on the fourth ERQ.                                                                                 |

#### 16.11 Post-Heating Control

This menu contains all parameters for electrical or water post-heating control monitoring and settings.

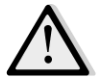

<u>NOTE!</u> This menu is not visible if there is not a post-heating coil installed in the AHU.

HMI Path: Main Menu -> Status / Settings -> Post Heat

| Parameters  | Default | Range                         | Description                                                                                                    |
|-------------|---------|-------------------------------|----------------------------------------------------------------------------------------------------|
| Post Htg*   | -       | - Off<br>- Step 1<br>- Step 2 | Display the actual controller command for the electrical heating coil.                                                                                                    |
| Control Out | -       | 0 - 100%                      | <ul> <li>Display the actual controller load command for the electrical heating coil.</li> <li>Modulating coil -&gt; this value represents the load percentage of the electrical heating coil;</li> <li>Step coil -&gt; this value represents the internal control reference used to activate the electrical heating stages (see parameters below for additional details).</li> </ul> |

| Parameters     | Default | Range                                       | Description                                                                                                    |
|----------------|---------|---------------------------------------------|----------------------------------------------------------------------------------------------------|
| Start stage 1* | 20 %    | 0 - 100 %                                   | Specify the " <i>Control Out</i> " percentage at which the post heating step 1 will be activated.                                                                                   |
| Start stage 2* | 40 %    | 0 - 100 %                                   | Specify the " <i>Control Out</i> " percentage at which the post heating step 2 will be activated.                                                                                   |
| Stage hys off* | 10 %    | 1 - 100 %                                   | Specify the turn off hysteresis of post heating steps.<br>Example:<br>"Stage hys off" = 10% & "Start stage 2" = 40% -><br>Electrical heating step 2 turn off at "Control Out" = 30% |
| Max Temp Lim   |         | <ul> <li>Passive</li> <li>Active</li> </ul> | Display the actual status of the maximum supply temperature limitation logic.<br>The supply temperature limitation logic is always enabled by default.                              |

\* These menu items are available only if the device is a step post-heater.

## **16.12** Pre-Heating Electrical Control

This menu contains all parameters for electrical pre-heating control monitoring and settings.

<u>NOTE!</u> This menu is not visible if there is not an electrical pre-heater installed in the AHU.

HMI Path: Main Menu -> Status / Settings -> Pre-Htg Electrical

| Parameters                | Default  | Range                                   | Description                                                                                                    |
|---------------------------|----------|-----------------------------------------|----------------------------------------------------------------------------------------------------|
| PreHtgPos                 | - AftMxg | <ul><li>AftMxg</li><li>BefMxg</li></ul> | Set the position of the electrical pre heating coil in order<br>to regulate properly the mixing damper during the electric<br>heater cool down.                                                                                           |
| Pre-Heating<br>Temperaure | -        | -                                       | Display the pre-heating temperature sensor reading.                                                                                                    |
| Setpoint                  | 10 °C    | 0 - 30 °C                               | Set the pre-heating temperature setpoint.                                                                                                    |
| Pre Htg Elect             | -        | - Off<br>- Step 1<br>- Step 2           | Display the actual controller command for the electrical pre-heating coil.                                                                                                    |
| Control Out               | -        | 0 - 100%                                | Display the actual controller load command for the electrical pre-heating coil.<br>This value represents the internal control reference used to activate the electrical pre-heating stages (see parameters below for additional details). |
| Start stage 1             | 20 %     | 0 - 100 %                               | Specify the " <i>Control Out</i> " percentage at which the electrical pre-heating step 1 will be activated.                                                                                                    |

**Operation Manual** 

| Parameters      | Default | Range     | Description                                                                                                    |
|-----------------|---------|-----------|----------------------------------------------------------------------------------------------------|
| Start stage 2   | 40 %    | 0 - 100 % | Specify the " <b>Control Out</b> " percentage at which the electrical pre-heating step 2 will be activated.                                                                                          |
| Stage hys off   | 10 %    | 1 - 100 % | Specify the turn off hysteresis of electrical pre-heating<br>steps. Example:<br>"Stage hys off" = 10% & "Start stage 2" = 40% -><br>Electrical pre-heating step 2 turn off at "Control Out" =<br>30% |
| Rec Prot Active | -15 °C  | -3020 °C  | Specify the outside temperature threshold below which<br>the pre-heater will be activated in order to prevent the<br>heat recovery device freezing.                                                  |

## **16.13** Pre-Heating Water Control

This menu contains all parameters for pre-heating water coil control monitoring and settings.

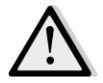

<u>NOTE!</u> This menu is not visible if there is not a pre-heater water coil installed in the AHU.

HMI Path: Main Menu -> Status / Settings -> Pre-Htg Water

| Parameters                | Default | Range     | Description                                                                                                    |
|---------------------------|---------|-----------|----------------------------------------------------------------------------------------------------|
| Pre-Heating<br>Temperaure | -       | -         | Display the pre-heating temperature sensor reading.                                                                                                    |
| Setpoint                  | 10 °C   | 0 - 30 °C | Set the pre-heating temperature setpoint.                                                                                                    |
| Control Output            | -       | 0 - 100%  | Display the actual controller load command for the<br>electrical pre-heating coil.<br>This value represents the internal control reference used<br>to activate the electrical pre-heating stages (see<br>parameters below for additional details). |
| Rec Prot Active           | -15 °C  | -3020 °C  | Specify the outside temperature threshold below which<br>the pre-heater will be activated in order to prevent the<br>heat recovery device freezing.                                                                                                |

# 17. Alarm handling

| Info 📃 | 4 Main Menu    |         |                  |
|--------|----------------|---------|------------------|
|        | Su/Wi state    | Summer  | ▶ ^              |
|        | Act ctrl temp  | 22.6 °C |                  |
|        | Local Switch   | Off     | $\triangleright$ |
|        | I/O overview   |         |                  |
|        | Setpoints      |         |                  |
|        | Time Scheduler |         |                  |
|        | Alarm handling |         |                  |
|        | About Unit     |         |                  |

This menu can be used to visualize and manage every alarm occurrence.

Depending on the severity of the alarm, the AHU can assume two different behaviors:

- **Not Critical Alarm:** the AHU normal functioning is not affected, reporting only on the interface the alarm condition. An example of not critical alarm is the indication of a dirty filter.
- **<u>Critical Alarm</u>**: the AHU switches to OFF state and controls remain locked until the alarm condition is restored. An example of critical alarm is a fan fault.

## 17.1 Alarm restore

When an alarm is displayed on the controller, follow this procedure to go back to the normal functioning:

- 1. Refer to *"Alarm list"* (*Section 17.2*) for an explanation of the alarm and for the indication about resolving the alarm condition.
- 2. When the alarm condition is restored, an alarm acknowledge command is needed on the controller:

HMI Path: Main menu -> Alarm handling -> Alarm list -> Acknowledge = Execute

3. If the alarm condition is correctly restored after the "*Execute*" command, the AHU goes back to normal functioning.

## 17.2 Alarm list

Next table shows all alarm strings that appears on screen when an alarm occurs, with the respective causes and solutions list.

| Alarm String                                                                                  | Description                                                                                                    | Possible cau   | ses & solutions                                                                                                    |                                                                                                    |
|-----------------------------------------------------------------------------------------------|----------------------------------------------------------------------------------------------------|----------------|----------------------------------------------------------------------------------------------------|----------------------------------------------------------------------------------------------------|
| Outside temp:                                                                                 | Error condition on the                                                                                                    | Error          | Causes                                                                                                    | Solutions                                                                                                    |
| -no sensor se<br>-over range mu<br>-under range ou<br>-shortd loop ra<br>-config err co<br>se | outside temperature<br>sensor:<br>measured temperature<br>out of the allowable<br>range or error<br>condition on the<br>sensor. | no sensor      | Sensor not connected                                                                                                    | Check the wiring connection<br>of the temperature sensor<br>with the controller or (if it is<br>powered) with the electrical<br>power                                                                   |
|                                                                                               |                                                                                                    | over range     | Measured value over max limit                                                                                             | If the measured value is wrong replace the sensor                                                                                                    |
|                                                                                               |                                                                                                    | under<br>range | Measured value under range                                                                                                | If the measured value is wrong replace the sensor                                                                                                    |
|                                                                                               |                                                                                                    | shortd<br>loop | The sensor could be<br>broken                                                                                             | Disconnect the temperature<br>sensor from the controller<br>and measure the resistance<br>value of the sensor. Refer to<br>the datasheet of the sensor<br>for the resistance nominal<br>value of sensor |
|                                                                                               |                                                                                                    | config err     | The sensor not<br>corresponds to the<br>sensor type set in the<br>software for the<br>specific input of the<br>controller | Check if the sensor is<br>connected to the correct pin<br>of the controller                                                                                                    |
| Room temp:                                                                                    | Error condition on the                                                                                                    | Error          | Causes                                                                                                    | Solutions                                                                                                    |
| -no sensor<br>-over range<br>-under range<br>-shortd loop<br>carfir carr                      | room air temperature<br>sensor:<br>measured temperature<br>out of the allowable<br>range or error                               | no sensor      | Sensor not connected                                                                                                    | Check the wiring connection<br>of the temperature sensor<br>with the controller or (if it is<br>powered) with the electrical<br>power                                                                   |
|                                                                                               | condition on the sensor.                                                                                                    | over range     | Measured value over max limit                                                                                             | If the measured value is wrong replace the sensor                                                                                                    |
|                                                                                               |                                                                                                    | under<br>range | Measured value under range                                                                                                | If the measured value is wrong replace the sensor                                                                                                    |
|                                                                                               |                                                                                                    | shortd<br>loop | The sensor could be<br>broken                                                                                             | Disconnect the temperature<br>sensor from the controller<br>and measure the resistance<br>value of the sensor. Refer to                                                                                 |

| Alarm String                                                             | Description                                                                                                    | Possible cau                                   | ses & solutions                                                                                                    |                                                                                                    |
|--------------------------------------------------------------------------|----------------------------------------------------------------------------------------------------|------------------------------------------------|----------------------------------------------------------------------------------------------------|----------------------------------------------------------------------------------------------------|
|                                                                          |                                                                                                    |                                                |                                                                                                    | the datasheet of the sensor for the nominal resistance.                                                                                                    |
|                                                                          |                                                                                                    | config err                                     | The sensor not<br>corresponds to the<br>sensor type set in the<br>software for the<br>specific input of the<br>controller                                                                   | Check if the sensor is<br>connected to the correct pin<br>of the controller                                                                                                    |
| Return temp:                                                             | Error condition on the                                                                                                  | Error                                          | Causes                                                                                                    | Solutions                                                                                                    |
| -no sensor<br>-over range<br>-under range<br>-shortd loop<br>-config err | return air temperature<br>sensor:<br>measured temperature<br>out of the allowable<br>range or error                     | no sensor                                      | Sensor not connected                                                                                                    | Check the wiring connection<br>of the temperature sensor<br>with the controller or (if it is<br>powered) with the electrical<br>power                                                                                                    |
|                                                                          | sensor.                                                                                                    | over range                                     | Measured value over<br>max limit                                                                                                    | If the measured value is wrong replace the sensor                                                                                                    |
|                                                                          |                                                                                                    | under<br>range<br>shortd<br>loop<br>config err | Measured value under<br>range<br>The sensor could be<br>broken<br>The sensor not<br>corresponds to the<br>sensor type set in the<br>software for the<br>specific input of the<br>controller | If the measured value is<br>wrong replace the sensor<br>Disconnect the temperature<br>sensor from the controller<br>and measure the resistance<br>value of the sensor. Refer to<br>the datasheet of the sensor<br>for the resistance nominal<br>value of sensor<br>Check if the sensor is<br>connected to the correct pin<br>of the controller |
| Supply temp:                                                             | Error condition on the                                                                                                  | Error                                          | Causes                                                                                                    | Solutions                                                                                                    |
| -no sensor<br>-over range<br>-under range<br>-shortd loop<br>-config err | supply air temperature<br>sensor:<br>measured temperature<br>out of the allowable<br>range or error<br>condition on the | no sensor                                      | Sensor not connected                                                                                                    | Check the wiring connection<br>of the temperature sensor<br>with the controller or (if it is<br>powered) with the electrical<br>power                                                                                                    |
|                                                                          | sensor.                                                                                                    | over range                                     | Measured value over<br>max limit                                                                                                    | If the measured value is wrong replace the sensor                                                                                                    |

| Alarm String                | Description            | Possible cau | ses & solutions        |                                  |
|-----------------------------|------------------------|--------------|------------------------|----------------------------------|
| <u> </u>                    | -                      | under        | Measured value under   | If the measured value is         |
|                             |                        | range        | range                  | wrong replace the sensor         |
|                             |                        |              |                        |                                  |
|                             |                        |              |                        |                                  |
|                             |                        | shortd       | The sensor could be    | Disconnect the temperature       |
|                             |                        | loop         | broken                 | sensor from the controller       |
|                             |                        |              |                        | and measure the resistance       |
|                             |                        |              |                        | value of the sensor. Refer to    |
|                             |                        |              |                        | the datasheet of the sensor      |
|                             |                        |              |                        | for the resistance nominal       |
|                             |                        |              |                        | value of sensor                  |
|                             |                        |              |                        |                                  |
|                             |                        | config err   | The sensor not         | Check if the sensor is           |
|                             |                        |              | corresponds to the     | connected to the correct pin     |
|                             |                        |              | sensor type set in the | of the controller                |
|                             |                        |              | solution the           |                                  |
|                             |                        |              | controller             |                                  |
|                             |                        |              | controller             |                                  |
| Pre-Heating temp:           | Error condition on the | Error        | Causes                 | Solutions                        |
|                             | pre-heating air        | no sensor    | Sensor not connected   | Check the wiring connection      |
| -no sensor                  | temperature sensor:    |              |                        | of the temperature sensor        |
| -over range                 | measured temperature   |              |                        | with the controller or (if it is |
| -under range<br>shortd loop | out of the allowable   |              |                        | powered) with the electrical     |
| -snorta ioop                | range or error         |              |                        | power                            |
|                             | condition on the       | over range   | Measured value over    | If the measured value is         |
|                             | sensor.                | 0            | max limit              | wrong replace the sensor         |
|                             |                        |              | NA                     |                                  |
|                             |                        | under        | weasured value under   | If the measured value is         |
|                             |                        | Tallge       | range                  | wrong replace the sensor         |
|                             |                        | shortd       | The sensor could be    | Disconnect the temperature       |
|                             |                        | loop         | broken                 | sensor from the controller       |
|                             |                        |              |                        | and measure the resistance       |
|                             |                        |              |                        | value of the sensor. Refer to    |
|                             |                        |              |                        | the datasheet of the sensor      |
|                             |                        |              |                        | for the resistance nominal       |
|                             |                        |              |                        | value of sensor                  |
|                             |                        | config err   | The sensor not         | Check if the sensor is           |
|                             |                        |              | corresponds to the     | connected to the correct pin     |
|                             |                        |              | sensor type set in the | of the controller                |
|                             |                        |              | software for the       |                                  |
|                             |                        |              | specific input of the  |                                  |
|                             |                        |              | controller             |                                  |
|                             |                        | Causes       | Sc                     | lutions                          |

| Operation Manua         | I                                                                                                    |                                                                                                    | Air Handling Unit                                                                                                    |
|-------------------------|----------------------------------------------------------------------------------------------------|----------------------------------------------------------------------------------------------------|----------------------------------------------------------------------------------------------------|
| Alarm String            | Description                                                                                                    | Possible causes & solutions                                                                                 |                                                                                                    |
| Heating Pump:<br>Alarm  | Heating pump possible<br>malfunction.<br>This alarm occurs when<br>the water pump<br>communicate to the<br>controller an alarm<br>condition.   | The alarm signal of the water<br>pump is not connected to the<br>controller                                 | Check the wiring connection<br>between the input<br>"Cooling/Heating coil pump<br>alarm" (water coils combined) or<br>"Heating coil pump alarm" (water<br>coils separated or only a heating<br>water coil present) of the<br>controller and alarm output of the<br>pump |
|                         |                                                                                                    | The pump is in a fault state                                                                                | <ul> <li>Refer to troubleshooting of the water pump</li> <li>Check the electrical connection of the pump</li> <li>Replace the pump if broken</li> </ul>                                                                                                    |
| Cooling Pump:           | Cooling pump possible                                                                                                    | Causes                                                                                                    | Solutions                                                                                                    |
| Alarm                   | malfunction.<br>This alarm occurs when<br>the water pump<br>communicate to the<br>controller an alarm<br>condition.                            | The alarm signal of the water<br>pump is not connected to the<br>controller<br>The pump is in a fault state | Check the wiring connection<br>between the input<br>"Cooling/Heating coil pump<br>alarm" of the controller and alarm<br>output of the pump<br>- Refer to troubleshooting of the<br>water pump<br>- Check the electrical connection                                      |
|                         |                                                                                                    |                                                                                                    | of the pump<br>- Replace the pump if broken                                                                                                    |
| Supply filter:          | Supply filter fault. Filter                                                                                                    | Causes                                                                                                    | Solutions                                                                                                    |
| Alarm<br>[Professional] | dirty.<br>This alarm occurs when                                                                                                    | The filter is dirty                                                                                         | Change the filter                                                                                                    |
|                         | the differential<br>pressure switch of the<br>filter detects a<br>pressure difference<br>pressure between<br>input and output of the<br>filter | The pressure switch is not<br>connected                                                                     | Check the wiring connection of the<br>pressure switch with the<br>controller.<br>Check the electrical power of the<br>differential pressure switch                                                                                                    |
|                         |                                                                                                    | The pressure switch is broken                                                                               | Replace the pressure switch                                                                                                    |
| Return filter:          | Return filter fault.                                                                                                    | Causes                                                                                                    | Solutions                                                                                                    |
| Alarm<br>[Professional] | Filter dirty.                                                                                                    | The filter is dirty                                                                                         | Change the filter                                                                                                    |

| Air Handling Unit |                                                                                                    |                                                                            | Operation Manual                                                                                                    |
|-------------------|----------------------------------------------------------------------------------------------------|----------------------------------------------------------------------------|----------------------------------------------------------------------------------------------------|
| Alarm String      | Description                                                                                                    | Possible causes & solutions                                                |                                                                                                    |
|                   | This alarm occurs when<br>the differential<br>pressure switch of the<br>filter detects a<br>pressure difference                      | The pressure switch is not<br>connected                                    | <ul> <li>Check the wiring connection of<br/>the pressure switch with the<br/>controller.</li> <li>Check the electrical power of the<br/>differential pressure switch.</li> </ul> |
|                   | input and output of the filter.                                                                                                    | The pressure switch is broken                                              |                                                                                                    |
| Filter: Alarm     | Supply or Return filter                                                                                                    | Causes                                                                     | Solutions                                                                                                    |
| [Modular]         | fault. Filter dirty.<br>This alarm occurs when                                                                                       | The filter is dirty                                                        | Change the filter                                                                                                    |
|                   | the differential<br>pressure switch of the<br>filter detects a<br>pressure difference<br>pressure between<br>input and output of the | The pressure switch is not connected                                       | <ul> <li>Check the wiring connection of<br/>the pressure switch with the<br/>controller</li> <li>Check the electrical power of the<br/>differential pressure switch</li> </ul>   |
|                   | filter.                                                                                                    | The pressure switch is broken                                              | Replace the pressure switch                                                                                                    |
| Cooling DX: Alarm | This alarm occurs when                                                                                                    | Causes                                                                     | Solutions                                                                                                    |
|                   | the alarm signal from<br>the external<br>condensing unit is<br>active                                                                | The alarm signal of the condensing unit is not connected to the controller | Check the wiring connection<br>between the input "DX Coil step<br>#1 (#2, or #3) Alarm" of the<br>controller and alarm output of the<br>condensing unit                          |
|                   |                                                                                                    | The condensing unit is in a fault state                                    | <ul> <li>Refer to troubleshooting of the condensing unit</li> <li>Check the electrical connection of the condensing unit</li> </ul>                                              |
| Supply fan: Alarm | Differential pressure                                                                                                    | Causes                                                                     | Solutions                                                                                                    |
|                   | switch of the supply<br>fan active or fan<br>overload.                                                                               | The pressure switch is not connected                                       | Check the wiring connection of the pressure switch                                                                                                    |
|                   | This alarm occurs when                                                                                                    | The belt is broken                                                         | Change the belt                                                                                                    |
|                   | pressure switch of the                                                                                                    | The pressure switch is broken                                              | Replace the pressure switch                                                                                                    |
|                   | pressure difference too                                                                                                    | The fan is broken                                                          | Replace the fan                                                                                                    |

| Alarm String            | Description                                                                                                    | Possible causes & solutions                                     |                                                    |
|-------------------------|----------------------------------------------------------------------------------------------------|-----------------------------------------------------------------|----------------------------------------------------|
|                         | high before and after<br>the supply fan or if the<br>fan is in overload.                                                                                                    | The fan is in overload                                          | Refer to the troubleshooting of the fan            |
| Return fan: Alarm       | Differential pressure                                                                                                    | Causes                                                          | Solutions                                          |
|                         | switch of the return fan active or fan overload.                                                                                                    | The pressure switch is not connected                            | Check the wiring connection of the pressure switch |
|                         | This alarm occurs when<br>the differential                                                                                                    | The belt is broken                                              | Change the belt                                    |
|                         | pressure switch of the<br>return fan detects a                                                                                                    | The pressure switch is broken                                   | Replace the pressure switch                        |
|                         | high before and after<br>the supply fan or if the                                                                                                    | The fan is broken                                               | Replace the fan                                    |
|                         | fan is in overload.                                                                                                    | The fan is in overload                                          | Refer to the troubleshooting of the fan            |
| Supply Fan              | Setpoint deviation                                                                                                    | Causes                                                          | Solutions                                          |
| Deviation Alm:          | alarm on the supply                                                                                                    | Supply fan is far from the set                                  | Check supply fan condition                         |
| Alarm                   | fan.<br>This alarm occurs when<br>fan actual controlled<br>value (Pa or m <sup>3</sup> /h)<br>differs from the<br>setpoint for a<br>predefined period.                        | point for a predefined period                                   |                                                    |
| Return Fan              | Setpoint deviation                                                                                                    | Causes                                                          | Solutions                                          |
| Deviation Alm:<br>Alarm | alarm on the return<br>fan.<br>This alarm occurs when<br>fan actual controlled<br>value (Pa or m <sup>3</sup> /h)<br>differs from the<br>setpoint for a<br>predefined period. | Return fan is far from the set<br>point for a predefined period | Check return fan condition                         |
|                         |                                                                                                    | Causes                                                          | Solutions                                          |

| Air Handling Unit                                                                                |                                                                                                    |                                                                                                    | Operation Manual                                                                                                    |
|--------------------------------------------------------------------------------------------------|----------------------------------------------------------------------------------------------------|----------------------------------------------------------------------------------------------------|----------------------------------------------------------------------------------------------------|
| Alarm String<br>Retrn Hum rel:<br>under range                                                    | Description<br>Return/Room air<br>humidity over limit or<br>error condition on the<br>air humidity sensor                                                                                                    | Possible causes & solutionsThe humidity sensor is notconnectedThe humidity sensor is broken                                                                           | Check the wiring connection of the<br>humidity sensor<br>Replace the humidity sensor                                                                                                    |
| Air qual (CO2):<br>Alarm                                                                         | Air quality alarm,<br>percentage of CO <sub>2</sub> too<br>high. This alarm occurs<br>when the value of CO <sub>2</sub><br>is out the allowable<br>range, or error<br>condition in the air<br>quality sensor                           | Causes         The percentage of CO2 in the air is too high         The air quality sensor is not connected         The air quality sensor is broken                  | SolutionsModify the settings of the AHU to<br>reduce the percentage of CO2:- Increase supply fan speedCheck the wiring connection of the<br>air quality sensorReplace the air quality sensor                                                                                             |
| Electrical Heating:<br>Alarm                                                                     | Electrical heating<br>device possible<br>malfunction. This alarm<br>occurs when the<br>electrical heating<br>device communicate to<br>the controller an alarm<br>condition through the<br>digital input "Electric<br>Heaters Overload" | CausesThe Electrical heating device is<br>brokenThe Electrical heating device is<br>not connectedThe Electrical heating device is<br>in over temperature              | SolutionsReplace the Electrical heating<br>deviceCheck the wiring connection of the<br>Electrical heating deviceCheck if there are some airflow<br>problems before resetting the<br>alarm                                                                                                |
| Supply press:<br>under range<br>[Professional]<br>Return press:<br>under range<br>[Professional] | Problem with the<br>supply air pressure<br>sensor<br>Problem with the<br>return air pressure<br>sensor                                                                                                    | Causes         Supply pressure sensor not         connected         Supply pressure sensor broken         Causes         Return pressure sensor not         connected | Solutions         Check the wiring connection of the supply sensor. Check the electrical power of the device         Replace the sensor         Solutions         Check the wiring connection of the return sensor. Check the electrical power of the device         Papelace the sensor |
| Rtrn tmp fire<br>alarm: Alarm                                                                    |                                                                                                    | Causes Presence of fire                                                                                                    | Solutions                                                                                                    |

| Alarm String                 | Description                                                                                                    | Possible causes & solutions                                                                                       |                                                                                                    |
|------------------------------|----------------------------------------------------------------------------------------------------|----------------------------------------------------------------------------------------------------|----------------------------------------------------------------------------------------------------|
|                              | Return air temperature                                                                                                    |                                                                                                    |                                                                                                    |
|                              | too high, possible                                                                                                    |                                                                                                    |                                                                                                    |
|                              | presence of fire                                                                                                    | Return temperature sensor                                                                                         | Verify if in the alarm list there is                                                                                                    |
|                              | F                                                                                                    | broken                                                                                                    | some alarm related to the return                                                                                                    |
|                              |                                                                                                    |                                                                                                    | temperature sensor and in this                                                                                                    |
|                              |                                                                                                    |                                                                                                    | case refer to it                                                                                                    |
|                              |                                                                                                    |                                                                                                    |                                                                                                    |
| Supply tmp fire              | Supply air temperature                                                                                                    | Causes                                                                                                    | Solutions                                                                                                    |
| alm: Alarm                   | too high, possible                                                                                                    | Presence of fire                                                                                                  |                                                                                                    |
|                              | presence of fire                                                                                                    |                                                                                                    |                                                                                                    |
|                              |                                                                                                    | Supply temperature sensor                                                                                         | Verify if in the alarm list there is                                                                                                    |
|                              |                                                                                                    | broken                                                                                                    | some alarm related to the supply                                                                                                    |
|                              |                                                                                                    | broken                                                                                                    | temperature sensor and in this                                                                                                    |
|                              |                                                                                                    |                                                                                                    | case refer to it                                                                                                    |
|                              | Fine elementerio                                                                                                    | Courses                                                                                                    |                                                                                                    |
| Fire alarm: Alarm            | Fire alarm active.                                                                                                    | Causes                                                                                                    | Solutions                                                                                                    |
|                              | This alarm occurs when                                                                                                    | Presence of fire                                                                                                  |                                                                                                    |
|                              | the fire detector device                                                                                                    | If no fire is present, the fire                                                                                   | Check the Fire alarm system                                                                                                    |
|                              | detects the presence of                                                                                                    | alarm system could be broken                                                                                      | check the fire didni system                                                                                                    |
|                              | fire                                                                                                    | alarm system could be broken                                                                                      |                                                                                                    |
|                              | Ine                                                                                                    |                                                                                                    |                                                                                                    |
| Heating Frost                | This alarm occurs when                                                                                                    | Causas                                                                                                    | Solutions                                                                                                    |
| incuting inost.              |                                                                                                    | Causes                                                                                                    | Jointions                                                                                                    |
| Frost                        | the external unit                                                                                                    |                                                                                                    |                                                                                                    |
| Frost                        | the external unit<br>communicate to the                                                                                                    | No heating from the exchanger                                                                                     | Check hydraulic circuits and his                                                                                                    |
| Frost                        | the external unit<br>communicate to the<br>controller (through the                                                                                                    | No heating from the exchanger                                                                                     | Check hydraulic circuits and his<br>temperature, 3way valve, external                                                                                                    |
| Frost                        | the external unit<br>communicate to the<br>controller (through the<br>digital input "Frost                                                                                                    | No heating from the exchanger                                                                                     | Check hydraulic circuits and his<br>temperature, 3way valve, external<br>unit                                                                                                    |
| Frost                        | the external unit<br>communicate to the<br>controller (through the<br>digital input "Frost<br>Switch") that there                                                                                                    | No heating from the exchanger Outside temperature very low                                                        | Check hydraulic circuits and his<br>temperature, 3way valve, external<br>unit<br>The alarm will auto-reset when                                                                                                    |
| Frost                        | the external unit<br>communicate to the<br>controller (through the<br>digital input "Frost<br>Switch") that there<br>could be ice on the                                                                                                    | No heating from the exchanger Outside temperature very low                                                        | Check hydraulic circuits and his<br>temperature, 3way valve, external<br>unit<br>The alarm will auto-reset when<br>"Frost Switch" deactivates. If this                                                                                                    |
| Frost                        | the external unit<br>communicate to the<br>controller (through the<br>digital input "Frost<br>Switch") that there<br>could be ice on the<br>exchanger of the                                                                                                    | No heating from the exchanger Outside temperature very low                                                        | Check hydraulic circuits and his<br>temperature, 3way valve, external<br>unit<br>The alarm will auto-reset when<br>"Frost Switch" deactivates. If this<br>alarm occurs several times, try to                                                                                                    |
| Frost                        | the external unit<br>communicate to the<br>controller (through the<br>digital input "Frost<br>Switch") that there<br>could be ice on the<br>exchanger of the<br>external unit                                                                                                    | No heating from the exchanger Outside temperature very low                                                        | Check hydraulic circuits and his<br>temperature, 3way valve, external<br>unit<br>The alarm will auto-reset when<br>"Frost Switch" deactivates. If this<br>alarm occurs several times, try to<br>increase "Frost sp" or "Frost Off                                                                                                   |
| Frost                        | the external unit<br>communicate to the<br>controller (through the<br>digital input "Frost<br>Switch") that there<br>could be ice on the<br>exchanger of the<br>external unit                                                                                                    | No heating from the exchanger Outside temperature very low                                                        | Check hydraulic circuits and his<br>temperature, 3way valve, external<br>unit<br>The alarm will auto-reset when<br>"Frost Switch" deactivates. If this<br>alarm occurs several times, try to<br>increase "Frost sp" or "Frost Off<br>Delay" (Refer to Section 15.8)                                                                 |
| Frost                        | the external unit<br>communicate to the<br>controller (through the<br>digital input "Frost<br>Switch") that there<br>could be ice on the<br>exchanger of the<br>external unit                                                                                                    | No heating from the exchanger Outside temperature very low                                                        | Check hydraulic circuits and his<br>temperature, 3way valve, external<br>unit<br>The alarm will auto-reset when<br>"Frost Switch" deactivates. If this<br>alarm occurs several times, try to<br>increase "Frost sp" or "Frost Off<br>Delay" (Refer to Section 15.8)                                                                 |
| Frost<br>Recovery: Alarm     | the external unit<br>communicate to the<br>controller (through the<br>digital input "Frost<br>Switch") that there<br>could be ice on the<br>exchanger of the<br>external unit                                                                                                    | No heating from the exchanger Outside temperature very low Causes                                                 | Check hydraulic circuits and his<br>temperature, 3way valve, external<br>unit<br>The alarm will auto-reset when<br>"Frost Switch" deactivates. If this<br>alarm occurs several times, try to<br>increase "Frost sp" or "Frost Off<br>Delay" (Refer to Section 15.8)<br>Solutions                                                    |
| Recovery: Alarm              | the external unit<br>communicate to the<br>controller (through the<br>digital input "Frost<br>Switch") that there<br>could be ice on the<br>exchanger of the<br>external unit<br>This alarm occurs when<br>the Heat Wheel                                                                                                    | No heating from the exchanger         Outside temperature very low         Causes                                 | Check hydraulic circuits and his<br>temperature, 3way valve, external<br>unit<br>The alarm will auto-reset when<br>"Frost Switch" deactivates. If this<br>alarm occurs several times, try to<br>increase "Frost sp" or "Frost Off<br>Delay" (Refer to Section 15.8)<br>Solutions                                                    |
| Recovery: Alarm<br>[Modular] | the external unit<br>communicate to the<br>controller (through the<br>digital input "Frost<br>Switch") that there<br>could be ice on the<br>exchanger of the<br>external unit<br>This alarm occurs when<br>the Heat Wheel<br>recovery device                                                                                                    | No heating from the exchanger         Outside temperature very low         Causes         Error on the Heat Wheel | Check hydraulic circuits and his<br>temperature, 3way valve, external<br>unit<br>The alarm will auto-reset when<br>"Frost Switch" deactivates. If this<br>alarm occurs several times, try to<br>increase "Frost sp" or "Frost Off<br>Delay" (Refer to Section 15.8)<br>Solutions<br>Check the operating manual of the               |
| Recovery: Alarm<br>[Modular] | the external unit<br>communicate to the<br>controller (through the<br>digital input "Frost<br>Switch") that there<br>could be ice on the<br>exchanger of the<br>external unit<br>This alarm occurs when<br>the Heat Wheel<br>recovery device<br>communicate to the                                                                                                    | No heating from the exchanger         Outside temperature very low         Causes         Error on the Heat Wheel | Check hydraulic circuits and his<br>temperature, 3way valve, external<br>unit<br>The alarm will auto-reset when<br>"Frost Switch" deactivates. If this<br>alarm occurs several times, try to<br>increase "Frost sp" or "Frost Off<br>Delay" (Refer to Section 15.8)<br>Solutions<br>Check the operating manual of the<br>Heat Wheel |
| Recovery: Alarm<br>[Modular] | the external unit<br>communicate to the<br>controller (through the<br>digital input "Frost<br>Switch") that there<br>could be ice on the<br>exchanger of the<br>external unit<br>This alarm occurs when<br>the Heat Wheel<br>recovery device<br>communicate to the<br>controller (through the                                                                                     | No heating from the exchanger         Outside temperature very low         Causes         Error on the Heat Wheel | Check hydraulic circuits and his<br>temperature, 3way valve, external<br>unit<br>The alarm will auto-reset when<br>"Frost Switch" deactivates. If this<br>alarm occurs several times, try to<br>increase "Frost sp" or "Frost Off<br>Delay" (Refer to Section 15.8)<br>Solutions<br>Check the operating manual of the<br>Heat Wheel |
| Recovery: Alarm<br>[Modular] | the external unit<br>communicate to the<br>controller (through the<br>digital input "Frost<br>Switch") that there<br>could be ice on the<br>exchanger of the<br>external unit<br>This alarm occurs when<br>the Heat Wheel<br>recovery device<br>communicate to the<br>controller (through the<br>digital input "Heat                                                              | No heating from the exchanger         Outside temperature very low         Causes         Error on the Heat Wheel | Check hydraulic circuits and his<br>temperature, 3way valve, external<br>unit<br>The alarm will auto-reset when<br>"Frost Switch" deactivates. If this<br>alarm occurs several times, try to<br>increase "Frost sp" or "Frost Off<br>Delay" (Refer to Section 15.8)<br>Solutions<br>Check the operating manual of the<br>Heat Wheel |
| Recovery: Alarm<br>[Modular] | the external unit<br>communicate to the<br>controller (through the<br>digital input "Frost<br>Switch") that there<br>could be ice on the<br>exchanger of the<br>external unit<br>This alarm occurs when<br>the Heat Wheel<br>recovery device<br>communicate to the<br>controller (through the<br>digital input "Heat<br>Wheel Alarm") that an                                     | No heating from the exchanger         Outside temperature very low         Causes         Error on the Heat Wheel | Check hydraulic circuits and his<br>temperature, 3way valve, external<br>unit<br>The alarm will auto-reset when<br>"Frost Switch" deactivates. If this<br>alarm occurs several times, try to<br>increase "Frost sp" or "Frost Off<br>Delay" (Refer to Section 15.8)<br>Solutions<br>Check the operating manual of the<br>Heat Wheel |
| Recovery: Alarm<br>[Modular] | the external unit<br>communicate to the<br>controller (through the<br>digital input "Frost<br>Switch") that there<br>could be ice on the<br>exchanger of the<br>external unit<br>This alarm occurs when<br>the Heat Wheel<br>recovery device<br>communicate to the<br>controller (through the<br>digital input "Heat<br>Wheel Alarm") that an<br>alarm state has been             | No heating from the exchanger         Outside temperature very low         Causes         Error on the Heat Wheel | Check hydraulic circuits and his<br>temperature, 3way valve, external<br>unit<br>The alarm will auto-reset when<br>"Frost Switch" deactivates. If this<br>alarm occurs several times, try to<br>increase "Frost sp" or "Frost Off<br>Delay" (Refer to Section 15.8)<br>Solutions<br>Check the operating manual of the<br>Heat Wheel |
| Recovery: Alarm<br>[Modular] | the external unit<br>communicate to the<br>controller (through the<br>digital input "Frost<br>Switch") that there<br>could be ice on the<br>exchanger of the<br>external unit<br>This alarm occurs when<br>the Heat Wheel<br>recovery device<br>communicate to the<br>controller (through the<br>digital input "Heat<br>Wheel Alarm") that an<br>alarm state has been<br>detected | No heating from the exchanger         Outside temperature very low         Causes         Error on the Heat Wheel | Check hydraulic circuits and his<br>temperature, 3way valve, external<br>unit<br>The alarm will auto-reset when<br>"Frost Switch" deactivates. If this<br>alarm occurs several times, try to<br>increase "Frost sp" or "Frost Off<br>Delay" (Refer to Section 15.8)<br>Solutions<br>Check the operating manual of the<br>Heat Wheel |
| Recovery: Alarm<br>[Modular] | the external unit<br>communicate to the<br>controller (through the<br>digital input "Frost<br>Switch") that there<br>could be ice on the<br>exchanger of the<br>external unit<br>This alarm occurs when<br>the Heat Wheel<br>recovery device<br>communicate to the<br>controller (through the<br>digital input "Heat<br>Wheel Alarm") that an<br>alarm state has been<br>detected | No heating from the exchanger         Outside temperature very low         Causes         Error on the Heat Wheel | Check hydraulic circuits and his<br>temperature, 3way valve, external<br>unit<br>The alarm will auto-reset when<br>"Frost Switch" deactivates. If this<br>alarm occurs several times, try to<br>increase "Frost sp" or "Frost Off<br>Delay" (Refer to Section 15.8)<br>Solutions<br>Check the operating manual of the<br>Heat Wheel |
| Recovery: Alarm<br>[Modular] | the external unit<br>communicate to the<br>controller (through the<br>digital input "Frost<br>Switch") that there<br>could be ice on the<br>exchanger of the<br>external unit<br>This alarm occurs when<br>the Heat Wheel<br>recovery device<br>communicate to the<br>controller (through the<br>digital input "Heat<br>Wheel Alarm") that an<br>alarm state has been<br>detected | No heating from the exchanger         Outside temperature very low         Causes         Error on the Heat Wheel | Check hydraulic circuits and his<br>temperature, 3way valve, external<br>unit<br>The alarm will auto-reset when<br>"Frost Switch" deactivates. If this<br>alarm occurs several times, try to<br>increase "Frost sp" or "Frost Off<br>Delay" (Refer to Section 15.8)<br>Solutions<br>Check the operating manual of the<br>Heat Wheel |

| Air Handling Unit              |                                                                                   |                                                                         | Operation Manual                                                                   |
|--------------------------------|-----------------------------------------------------------------------------------|-------------------------------------------------------------------------|------------------------------------------------------------------------------------|
| Alarm String                   | Description                                                                       | Possible causes & solutions                                             |                                                                                    |
| I/O Extension<br>module: Alarm | Communication<br>malfunction between<br>the controller and an<br>expansion module | One or more expansion<br>modules are not connected to<br>the controller | Check the wiring connection<br>between the expansion modules<br>and the controller |
|                                |                                                                                   | One or more expansion modules are broken                                | Change the expansion module                                                        |
|                                |                                                                                   | One or more expansion<br>modules are not configured<br>properly         | Change the DIP switch value (refer to the wiring diagram)                          |
| ERQ 1 alarm :                  | Digital input related to                                                          | Causes                                                                  | Solutions                                                                          |
| Alarm                          | the ERQ 1 is closed                                                               | Error on the ERQ                                                        | Check the operating manual of the ERQ                                              |
| ERQ 2 alarm :                  | Digital input related to                                                          | Causes                                                                  | Solutions                                                                          |
| Alarm                          | the ERQ 2 is closed                                                               | Error on the ERQ                                                        | Check the operating manual of the ERQ                                              |
| ERQ 3 alarm :                  | Digital input related to                                                          | Causes                                                                  | Solutions                                                                          |
| Alarm                          | the ERQ 3 is closed                                                               | Error on the ERQ                                                        | Check the operating manual of the ERQ                                              |
| ERQ 4 alarm :                  | Digital input related to                                                          | Causes                                                                  | Solutions                                                                          |
| Alarm                          | the ERQ 4 is closed                                                               | Error on the ERQ                                                        | Check the operating manual of the ERQ                                              |
| Emergency Stop:                | Digital input related to                                                          | Causes                                                                  | Solutions                                                                          |
| Alarm                          | Emergency stop button<br>is open                                                  | Emergency stop button pressed                                           | Release the emergency stop button                                                  |

**Operation Manual** 

# 18. About Unit

About Unit is the last item of the controller main menu and gives general information about the AHU controller.

| Info | 4 | Main Menu      |         |                  |   |
|------|---|----------------|---------|------------------|---|
|      |   | Su/Wi state    | Summer  |                  | - |
|      |   | Act ctrl temp  | 22.6 °C |                  |   |
|      |   | Local Switch   | Off     | $\triangleright$ |   |
|      |   | I/O overview   |         | •                |   |
|      |   | Setpoints      |         | •                |   |
|      |   | Time Scheduler |         | •                |   |
|      |   | Alarm handling |         | •                |   |
|      |   | About Unit     |         |                  | Ļ |

Through this section it is possible to:

- Visualize and modify date and time;

| Info | About Unit          |
|------|---------------------|
|      | 26. 2.2015 11:14:46 |
|      | Application info:   |
|      | Airstream 0.05.B    |
|      | 24.02.2015          |
|      | Target info:        |
|      | IP 192.168. 1. 42   |
|      | BSP 10.32           |
|      | Plant info          |
| € ¢  | ESC OK              |

- Visualize useful information about software application installed;

| Info | About Unit          |
|------|---------------------|
|      | 26. 2.2015 11:14:46 |
|      | Application info:   |
|      | Airstream 0.05.B    |
|      | 24.02.2015          |
|      | Target info:        |
|      | IP 192.168. 1. 42   |
|      | BSP 10.32           |
|      | Plant info          |
|      |                     |
| Q ↓  | ESC OK              |

- Visualize the actual controller IP address and firmware version installed;

| Info | About Unit          |
|------|---------------------|
|      | 26. 2.2015 11:14:46 |
|      | Application info:   |
|      | Airstream 0.05.B    |
|      | 24.02.2015          |
|      | Target info:        |
|      | IP 192.168. 1. 42   |
|      | BSP 10.32           |
|      | Plant info          |
| € ¢  | ESC OK              |
|      | ESC                 |

- Modify information about the plant location;

| Info | About Unit            |   |
|------|-----------------------|---|
|      | 26. 2.2015 11:14:46 ▷ | ~ |
|      | Application info:     |   |
|      | Airstream 0.05.B      |   |
|      | 24.02.2015            |   |
|      | Target info:          |   |
|      | IP 192.168. 1. 42     |   |
|      | BSP 10.32             |   |
|      | Plant info            | × |
| Ģ    | ESC                   | 0 |
## Appendix A: Room Unit Module - POL822

This chapter explains the functionality of the Room Unit module (POL822) that is used to measure the room temperature and to manage basic control of the AHU, like:

- AHU state changeover
- Summer/Winter mode changeover
- Offset on the temperature setpoint
- Enabling and disabling of the "Occupancy" function
- Set date and time
- View actual fan speed

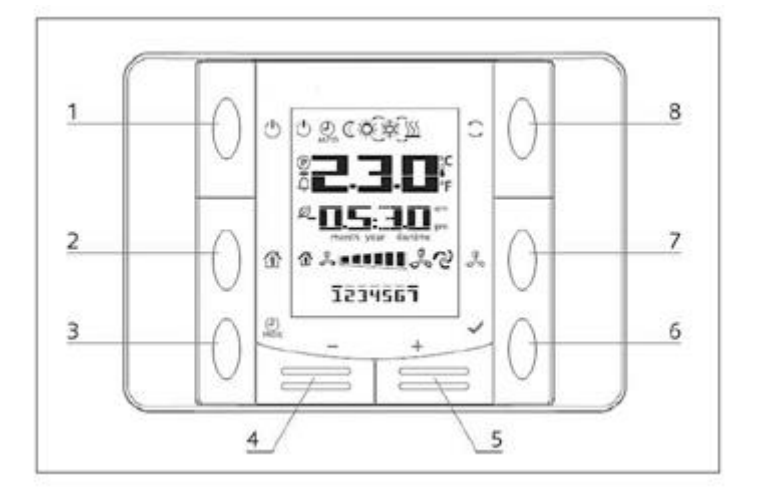

#### **Buttons Overview**

| (1) On/Off (1)<br>• AHU state changeover.                                                                                                    | (6) OK<br>• Confirm button.                                                                                    |
|----------------------------------------------------------------------------------------------------|----------------------------------------------------------------------------------------------------|
| <ul> <li>(2) Home (2) Home (2)</li></ul> | <ul> <li>(7) Fan Speed</li> <li>Display the actual percentage speed of supply and return fans</li> </ul>       |
| (3) Program PROG<br>• Set date/time.                                                                                                    | <ul> <li>(8) Summer/Winter Mode</li> <li>Switch between Cooling (Summer) and Heating (Winter) mode.</li> </ul> |
| <ul> <li>(4) Minus — and (5) Plus +</li> <li>Adjust temperature setpoint and menu navigation.</li> </ul>                                                                                                    |                                                                                                    |
| Air Handling Unit<br>D-EOMAH00006-20EN                                                                                                    | Operation Manual<br>73                                                                                         |

#### **Display Overview**

The table below explains all the symbols available on the display:

| Display  | Meaning                                                                                                    |  |
|----------|----------------------------------------------------------------------------------------------------|--|
|          | Room Temperature                                                                                                    |  |
| <b> </b> | Time                                                                                                    |  |
|          | Actual speed of the AHU fans                                                                                                    |  |
| 1234567  | Day of the week<br>1= Monday<br>2= Tuesday<br>etc                                                                                                    |  |
| Ċ        | <ul> <li>On/Off</li> <li>This icon is: <ol> <li>On - when the unit is in On, Ventilation or Economy state.</li> <li>Off - when the unit is Off.</li> <li>Blinking - when the unit is in Test mode or in off state by Panel Switch.</li> </ol> </li> </ul> |  |
| AUTO     | This icon is On when the AHU is in Auto mode. The actual AHU state and the relative icon (On/Off, Ventilation or Economy) are based on Time Scheduler settings.                                                                                           |  |
| ÷Ķ÷      | Heating                                                                                                    |  |
| XÅ<br>K  | Cooling                                                                                                    |  |
| Ð        | This icon is On when the AHU is in Ventilation mode                                                                                                    |  |
| ٥        | This icon is On when the dehumidification control is active                                                                                                    |  |
|          | Occupancy mode active                                                                                                    |  |
| Ø        | Economy mode active                                                                                                    |  |
| Û        | Blinking when the AHU is in Alarm state                                                                                                    |  |
| P        | This icon is On when the AHU Summer/Winter changeover is set to Auto or<br>Pursuit mode (if available) on the main controller (POL638/687).<br>For more details see <b>Summer/Winter state</b> ( <i>Section 11</i> ).                                     |  |

Two examples of main screen display:

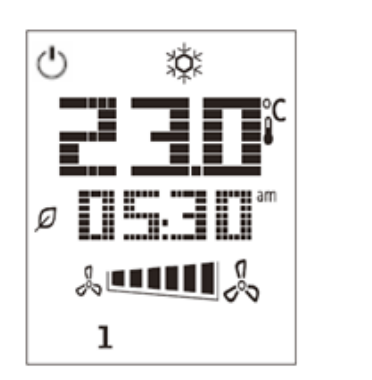

Economy mode, cooling

#### Ventilation mode, heating

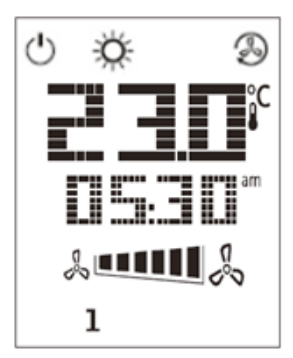

### AHU On-Off (1)

This button allows the user to change AHU actual operating state. The user can cycle and choose all available AHU states (Auto, On, Off, Ventilation, Economy) through this menu.

To change the AHU state follow these steps:

- 1. Press the On-Off button 🕛
- 2. Navigate through the different available states by pressing + or buttons
- 3. Confirm the change of state by pressing for at least 1 second the Confirm button  $\checkmark$
- 4. To return to the main screen page without taking any action, either press the Home button 🏠 or wait for 5 seconds

#### Occupancy On-Off (2)

The Occupancy is a function that allows to run the AHU for fixed period (defined on the main controller under "Status/Settings -> Occupancy Tm") when it is Off via time scheduler.

This means that the Occupancy function can only work when the AHU is controlled via time scheduler

HMI Path: Main Page  $\rightarrow$  Ctrl Source = Local HMI Path: Main Page  $\rightarrow$  Local Switch = Auto

To activate/deactivate the Occupancy function follow these steps:

1. Press the Home button

2. Navigate through the different available states by pressing + or - buttons

3. Confirm the change of state by pressing for at least 1 second the Confirm button  $\checkmark$ 

#### Date and time (3)

To change the date and time displayed on the main screen follow these steps:

- 1. Press PROG button for less than 1 second (hours blinks), then set the hour with the + and -
- 2. Press OK button (the hour is saved and the minutes blink), then set minutes with + and -
- 3. Press OK button (minutes are saved and the entire time blinks), then set the time display format (12/24 hour) with + or –
- 4. Press OK (the display format is saved and the year blink), set the desired year with + and -
- 5. Press OK (the year is saved and the display shows the month/day, the month blinks) set the month with the + and –
- 6. Press OK (the month is saved and the day blinks), set the day with the + and -
- 7. Press OK (month and day are saved, display returns to the time)
- 8. Press PROG (the display returns to normal view)

The display automatically returns to normal view when the PROG button is not pressed within one minute.

#### Temperature Setpoint Offset (4 & 5)

The buttons + or - are used to define an offset from the Heat/Cool setpoint set on the main controller.

By single pressing the + or - buttons on the main screen, the actual setpoint is being displayed. Every other press increases/decreases the temperature set point of 0.1 °C.

A long press of the + or - buttons display the actual temperature offset determined with the room unit respect the main setpoint.

#### Fan Speed Display (7)

This button allows the user to view the actual percentage speed of Supply and Return fans.

To display the actual percentage speed of AHU fans follow these steps:

- 1. Press the Fan Speed button
- 2. Navigate through Supply fan and Return fan (if present) visualization by pressing + or buttons
- 3. To return to the main screen page either press the Home button  $\,\,\widehat{\,}^{\,\,}$  or wait for 5 seconds

#### Summer/Winter changeover (8)

This button allows the user to change AHU Summer/Winter state (or Cool/Heat state). To change the Summer/Winter state follow these steps:

- 1. Press the Summer/Winter changeover button 🥌
- 2. Navigate through the different available states by pressing + or buttons
- 3. Confirm the change of state by pressing for at least 1 second the Confirm button  $\checkmark$
- 4. To return to the main screen page without taking any action, either press the Home button  $\,\,\widehat{\,}^{\,}$  or wait for 5 seconds

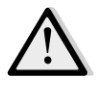

<u>NOTE!</u> When the icon P appears on the Room Unit main screen, the Su/Wi change source on the main controller is set on Auto or Pursuit and Summer/Winter mode cannot be changed via Room Unit. For more details see Summer/Winter state section.

#### **Mounting instructions**

- The room unit receives its power from the connected controller via the 2-wire interface (low voltage, SELV). The room unit must be connected to the controller with an unscreened two-core twisted pair cable.

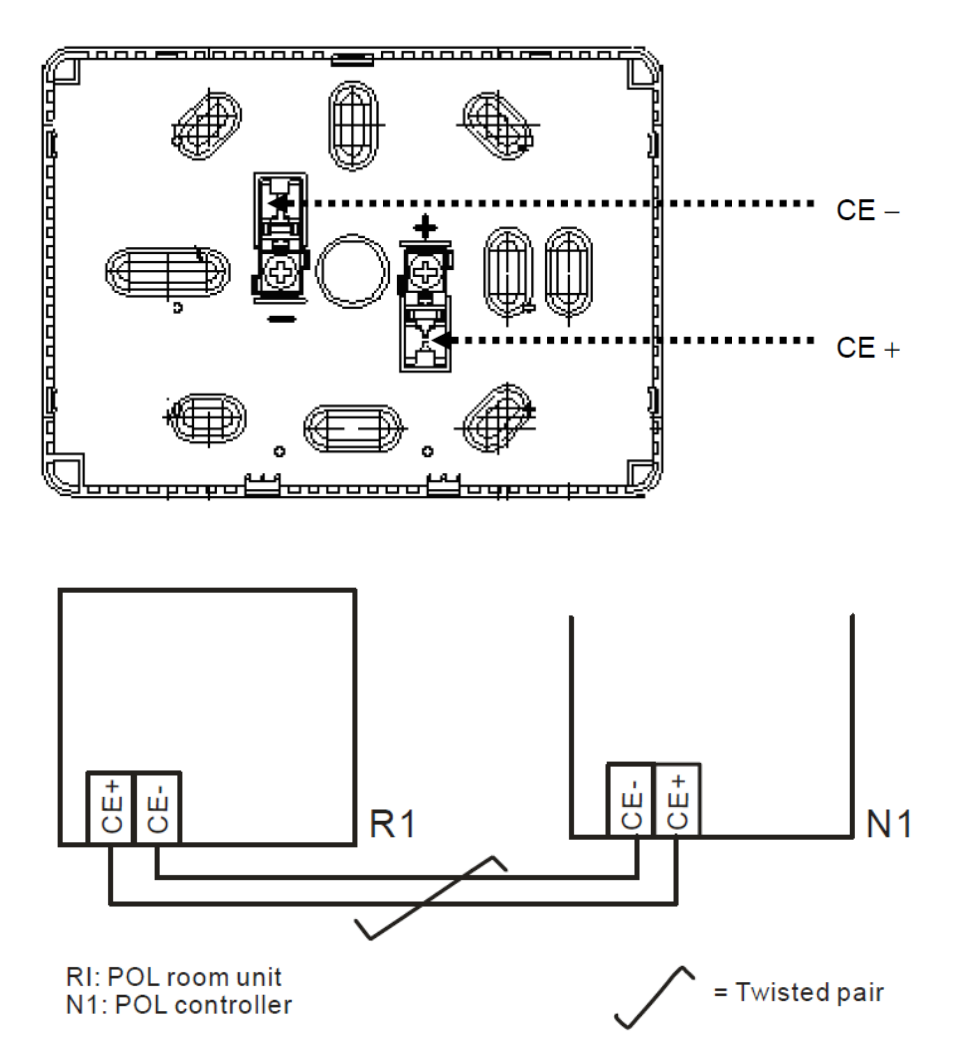

- The unit should not be mounted in recesses, shelving, behind curtains or doors or above or near direct heat sources.
- Avoid direct sun and draught.
- The conduit must be sealed on the device side, as currents of air in the conduit can affect the sensor reading.
- The admissible ambient conditions must be observed.
- Local installation regulations must be observed.
- After an interruption of the connection to the 2-wire interface, parameter initialization will restart.

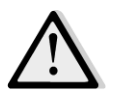

<u>NOTE!</u> The equipment is not protected against accidental connection to AC 230 V.

# **Appendix B: iTM Installation & Configuration**

<u>IMPORTANT! The following procedure is valid only for iTM software version 1.21 and later. If you have a</u> previous version installed, please update it first by following the procedure included in iTM manual.

The D-AHU in natively compatible with the Daikin intelligent Touch Manager (iTM), which acts as a mini building management system and enables the control of various AHU setpoints through its touchscreen interface. Refer to iTM specific operating manual for additional details on the device functionality.

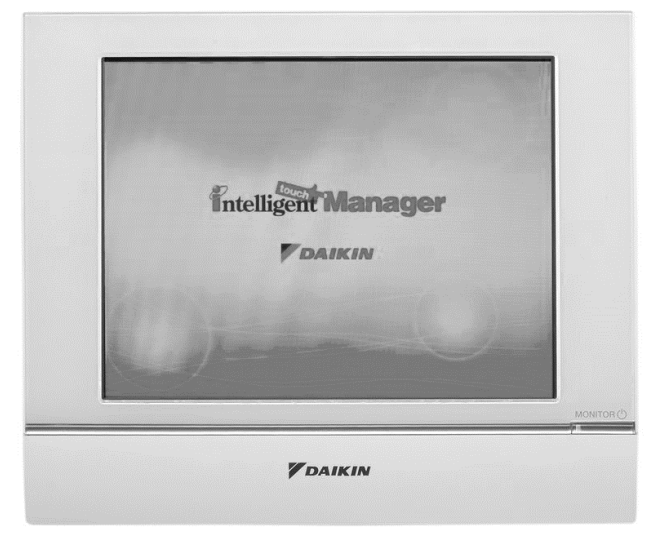

If the AHU is provided with a BACnet-IP communication module (POL908), it can be connected to the iTM trough an Ethernet cable and remotely controlled. The following figure shows how to connect the iTM with the BACnet-IP communication module.

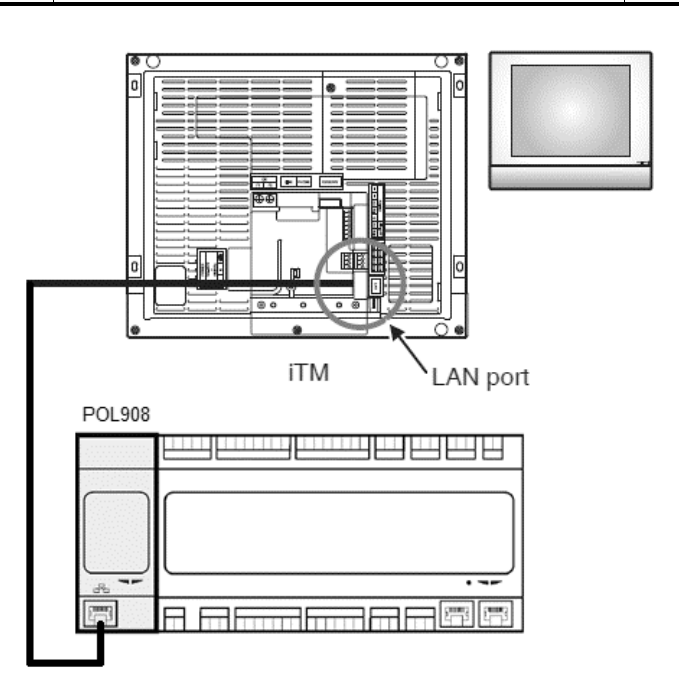

The following procedure allows the user to configure the iTM communication with the AHU controller and must be followed in order to properly set up both devices.

First configure the BACnet communication module (POL908) installed on the AHU controller. Go to the communication module configuration page located in:

HMI Path: Main Menu -> Commissioning -> Communications -> Comm modules -> #-BACnet-IP

Now configure the module as follow:

- **Device ID = xx** (xx must be a unique number for every AHU controller on the same network)
- DHCP = Passive
- **Given IP = 192.168.0.xxx** (xxx is a number between 0 & 255 and must be different from any other address in the same network)
- Given Mask = 255.255.255.0
- Write setting = Active

Restart the module using "**Restart required!**" item located at the end of the page. After the reboot, check if the configuration parameters above have been saved. At this point it is necessary to configure the iTM. Check network configuration settings on the iTM by following these steps.

Touch the "**Network**" button on the "**System Settings**" tab of the "**Menu List**" screen to display the Network screen.

### **Operation Manual**

## Air Handling Unit

| intelligent Touch Manager |        |                               |
|---------------------------|--------|-------------------------------|
| Top                       | 🗄 List | All                           |
| Ali                       |        | Details<br>On/Off<br>Setpoint |
|                           |        | Fan Speed                     |
| Menu                      |        | Fri, 30/0<br>12:2             |

| utomatic Ctrl.        | System 8             | Settings Op                | eration Mgmt. |          |                        |           |
|-----------------------|----------------------|----------------------------|---------------|----------|------------------------|-----------|
| Area                  | Mgmt. Pts.           | Maintenance                | Network       | E-mail   | Web Access<br>Users    | Passwords |
| Screensaver           | Hardware             | Touch Panel<br>Calibration | Time/DST      | Regional | Confirmation<br>Dialog | Backup    |
| Remote<br>Maintenance | Ver.<br>Version Info |                            |               |          |                        |           |

As default, the following configuration should appear:

| Network         |                           |                   |
|-----------------|---------------------------|-------------------|
| Controller Name | intelligent Touch Manager | Modify            |
| Host Name       | localhost                 | Modify            |
| IP Address      | 192.168.0.1               | Modify            |
| Subnet Mask     | 255.255.255.0             | Modify            |
| Default Gateway | 0.0.0.0                   | Modify            |
| Preferred DNS   | 0.0.0.0                   | Modify            |
| Alternate DNS   | 0.0.0.0                   | Modify            |
|                 |                           |                   |
| Web Server      |                           |                   |
|                 |                           |                   |
|                 |                           |                   |
|                 |                           | OK Cancel         |
| Close           |                           | Fri, 19/0<br>17:3 |

The IP address must be set to "**192.168.0.yyy**", where **yyy** is a number between 0 & 255 and must be different from any other address in the same network.

In order to be able to configure BACnet objects on the iTM, the user must log into the Service Mode (SE) from the "Menu List" screen (refer to *iTM commissioning manual*). Once in SE mode, go to "Mgmt. Pnt DataRegist" under "Service Settings" tab.

| Menu List                                    |                                                                                                    |                     |                                                     |                         |
|----------------------------------------------|----------------------------------------------------------------------------------------------------|---------------------|-----------------------------------------------------|-------------------------|
| Automatic Ctrl.                              | System Settings                                                                                                    | Operation Mgmt.     | Energy Navigator                                    | Service Settings        |
| Arc<br>AutoRegist<br>DIII-NET<br>Engineering | Mgmt.Pnt<br>DataRegist       Activati         Mgmt.Pnt<br>DataRegist       Activati         Changeover<br>Option       Contact | on Dealer<br>Option | Time Zone History M<br>Energy<br>Navigator Energy S | Agent. Other<br>Setting |
|                                              |                                                                                                    | Service Login       |                                                     |                         |
| Close                                        |                                                                                                    |                     |                                                     | Fri, 30/01<br>15:19     |

Add an AHU device by selecting "Add -> Others -> AHU".

Modify the "**BACnet Server Device Instance**" number so that it matches the "**Device ID**" number configured on the BACnet communication module (POL908) of the controller.

| ommon1            | Common2              | Monitoring |
|-------------------|----------------------|------------|
| BACnet Se         | rver Device Instance | 10 Modify  |
| Detailed Type AHU | Mgmt. P              | t. ID -1   |
| Name AHU          |                      | Modify     |
| Detailed Info.    |                      | Modify     |
| Icon              |                      | Modify     |
|                   |                      |            |
|                   |                      |            |
|                   |                      |            |
|                   |                      |            |

If necessary, restart the iTM. Now you can control the AHU in the iTM main screen.

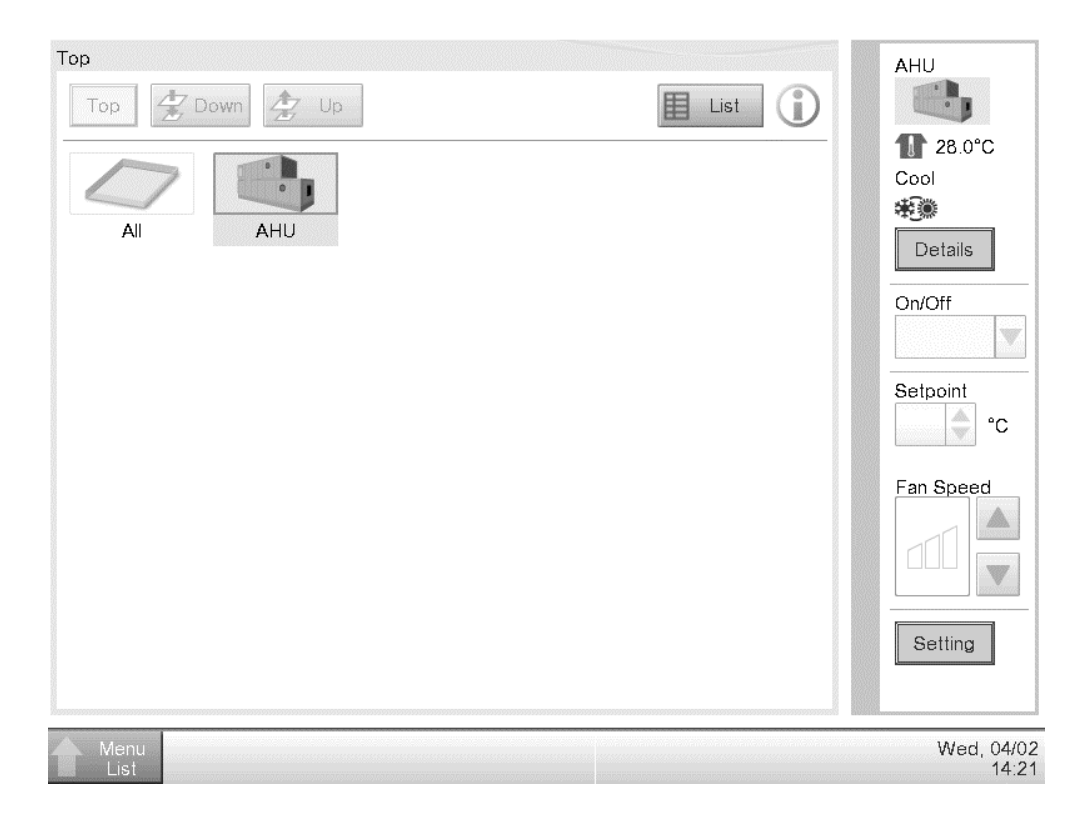

The present publication is drawn up by of information only and does not constitute an offer binding upon Daikin Applied Europe S.p.A.. Daikin Applied Europe S.p.A. has compiled the content of this publication to the best of its knowledge. No express or implied warranty is given for the completeness, accuracy, reliability or fitness for particular purpose of its content, and the products and services presented therein. Specification are subject to change without prior notice. Refer to the data communicated at the time of the order. Daikin Applied Europe S.p.A. explicitly rejects any liability for any direct or indirect damage, in the broadest sense, arising from or related to the use and/or interpretation of this publication. All content is copyrighted by Daikin Applied Europe S.p.A..

#### DAIKIN APPLIED EUROPE S.p.A.

Via Piani di Santa Maria, 72 - 00040 Ariccia (Roma) - Italia Tel: (+39) 06 93 73 11 - Fax: (+39) 06 93 74 014 http://www.daikinapplied.eu

Air Handling Unit D-EOMAH00006-20EN